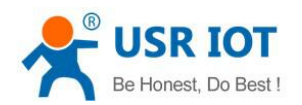

# USR-G785-E Software Manual

File Version: V1.0.3

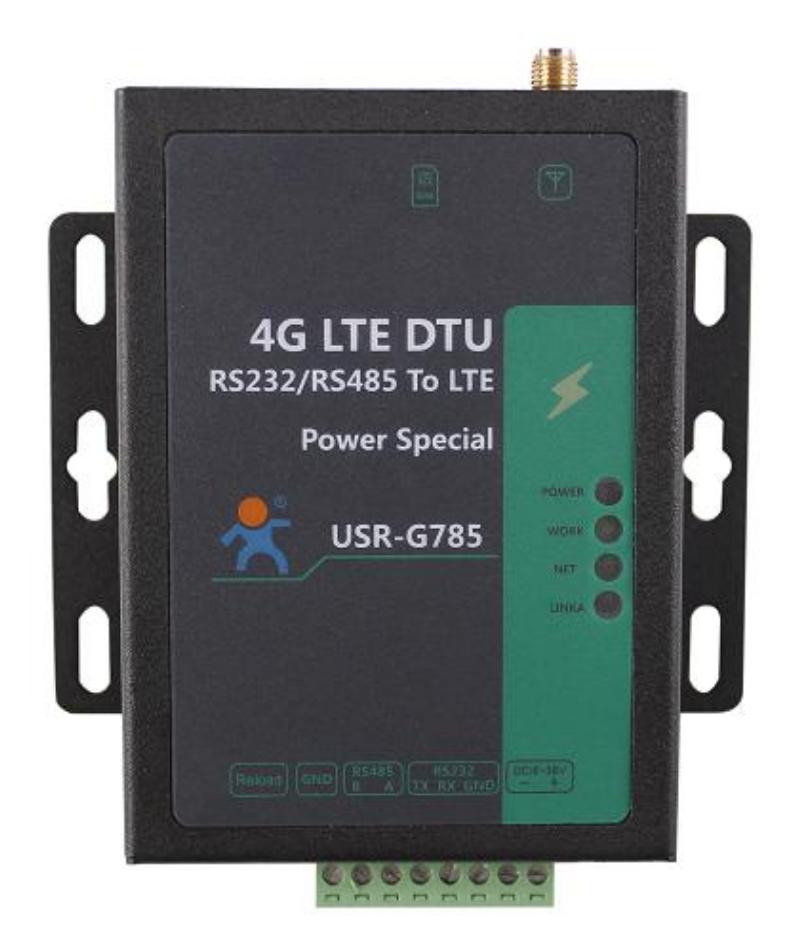

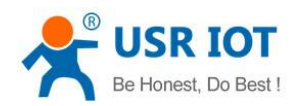

# Contents

| USR-G785-E Software Manual               | 1  |
|------------------------------------------|----|
| Features                                 |    |
| 1. Product Overview                      |    |
| 1.1. Product Introduction                |    |
| 1.2. Module Default Parameters           | 5  |
| 2. Product Function                      | 6  |
| 2.1. Work Mode                           |    |
| 2.1.1. Net Transparent Transmission Mode | 8  |
| 2.1.1.1. Mode Declaration                |    |
| 2.1.2. UDC Mode                          |    |
| 2.1.2.1. Mode Description                |    |
| 2.2. Serial Port                         |    |
| 2.2.1. Basic Parameters                  |    |
| 2.2.2. Frame Forming Mechanism           |    |
| 2.2.2.1. Time Trigger                    |    |
| 2.2.2.2. Length Trigger                  |    |
| 2.2.3. RFC2217 Similar Function          | 14 |
| 2.3. Characteristic Function             |    |
| 2.3.1. Registration Package Function     | 15 |
| 2.3.2. Heartbeat Packet                  |    |
| 2.3.3. USR-Cloud                         |    |
| 2.3.4. Indicator Status                  |    |
| 2.3.5. Firmware Upgrade                  |    |
| 2.3.5.1. Upgrade by Serial Port          |    |
| 2.3.6. Restore to The Factory Settings   |    |
| 3. Parameter Setting                     |    |
| 3.1. Setup by serial port                |    |
| 3.1.1. Setup Software                    |    |
| 3.1.2. AT Commands Setting               |    |
| 3.1.3. Serial AT command                 |    |
| 3.1.4. Network AT command                |    |
| 3.1.5. SMS AT Command                    |    |
| 3.1.6. Command Format                    |    |
| 3.1.6.1. Symbol                          |    |
| 3.1.6.2. The Answer Format in Command    |    |
| 3.1.6.3. Special Symbols                 |    |
| 3.1.7. AT Commands                       |    |
| 3.1.7.1. AT                              |    |
| 3.1.7.2. AT+H                            |    |
| 3.1.7.3. AT+Z                            |    |
| 3.1.7.4. AT+E                            |    |
| 3.1.7.5. AT+WKMOD                        |    |

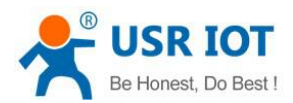

|            | 3.1.7.6. AT+CMDPW      |    |
|------------|------------------------|----|
|            | 3.1.7.7. AT+STMSG      |    |
|            | 3.1.7.8. AT+NWINFO     |    |
|            | 3.1.7.9. AT+CSQ        |    |
|            | 3.1.7.10. AT+CIP       |    |
|            | 3.1.7.11. AT+RELD      |    |
|            | 3.1.7.12. AT+CLEAR     |    |
|            | 3.1.7.13. AT+CFGTF     |    |
|            | 3.1.7.14. AT+VER       |    |
|            | 3.1.7.15. AT+HDVER     |    |
|            | 3.1.7.16. AT+SN        |    |
|            | 3.1.7.17. AT+ICCID     |    |
|            | 3.1.7.18. AT+IMEI      |    |
|            | 3.1.7.19. AT+UART      |    |
|            | 3.1.7.20. AT+UARTFT    |    |
|            | 3.1.7.21. AT+UARTFL    |    |
|            | 3.1.7.22. AT+CMDPT     |    |
|            | 3.1.7.23. AT+RFCEN     |    |
|            | 3.1.7.24. AT+APN       |    |
|            | 3.1.7.25. AT+SOCKA     |    |
|            | 3.1.7.26. AT+SOCKB     |    |
|            | 3.1.7.27. AT+SOCKAEN   | 40 |
|            | 3.1.7.28. AT+SOCKBEN   | 41 |
|            | 3.1.7.29. AT+SOCKALK   |    |
|            | 3.1.7.30. AT+SOCKBLK   |    |
|            | 3.1.7.31. AT+RSTIM     |    |
|            | 3.1.7.32. AT+REGEN     |    |
|            | 3.1.7.33. AT+SOCKATO   |    |
|            | 3.1.7.34. AT+SOCKBTO   |    |
|            | 3.1.7.35. AT+SOCKRSTIM |    |
|            | 3.1.7.36. AT+REGTP     |    |
|            | 3.1.7.37. AT+REGDT     |    |
|            | 3.1.7.38. AT+REGSND    |    |
|            | 3.1.7.39. AT+CLOUD     |    |
|            | 3.1.7.40. AT+UDCID     |    |
|            | 3.1.7.41. AT+HEARTEN   |    |
|            | 3.1.7.42. AT+HEARTDT   |    |
|            | 3.1.7.43. AT+HEARTSND  |    |
|            | 3.1.7.44. AT+HEARTTM   |    |
|            | 3.1.7.45. AT+CISMSEND  |    |
| 9. Contac  | ict Us                 |    |
| 10. Discla | laimer                 |    |
| 11. Upda   | ate History            |    |

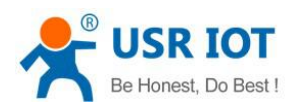

# Features

- Supports TCP Client and UDP Client
- Supports register package and heartbeat package
- Setting parameters by SMS
- Supports transparent transmission mode and UDC mode
- Supports AT commands
- Supports RFC2217 similar function
- SMS AT command to send SMS in English
- Hardware watchdog to keep the connection stable
- Support remote management

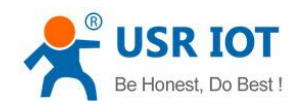

# 1. Product Overview

# 1.1. Product Introduction

USR-G785-E is the M2M product launched in 2018. European band . It can realize two-way data transparent transmission from serial port to network by simple settings. It also supports custom register packages, heartbeat packages, two-way Socket connections.

# 1.2. Module Default Parameters

|            | Item                     | Index                        |                                             |  |
|------------|--------------------------|------------------------------|---------------------------------------------|--|
|            | Wireless standard        | TDD-LTE, FDD-LTE, WCDMA, GSM |                                             |  |
|            |                          | TDD-LTE                      | B38/B40/B41                                 |  |
|            | Standard frequency range | FDD-LTE                      | B1/B3/B5/B7/B8/B20                          |  |
|            |                          | WCDMA                        | B1/B5/B8                                    |  |
|            |                          | GSM                          | B3/B8                                       |  |
|            |                          | TDD-LTE                      | Class 3 (23dBm±2Db)                         |  |
|            |                          | FDD-LTE                      | Class 3 (23dBm±2Db)                         |  |
|            | Transmitting power       | WCDMA                        | Class 3 (24dBm+1/-3Db)                      |  |
|            |                          | GSM Band8                    | Class 4 (33dBm±2Db)                         |  |
|            |                          | GSM Band3                    | Class 1 (30dBm±2Db)                         |  |
| Wireless   |                          | LTE                          | Maximum support for non-CA CAT 4            |  |
|            |                          |                              | Supporting 1.4~20MHz RF bandwidth           |  |
|            |                          |                              | Downlink support for multi-user MIMO        |  |
|            |                          |                              | TDD: maximum up 35 Mbps, maximum            |  |
| parameters |                          |                              | down 130 Mbps                               |  |
| P          |                          |                              | FDD: Maximum upstream 50 Mbps,              |  |
|            |                          |                              | maximum downstream 150 Mbps                 |  |
|            |                          | WCDMA                        | Supports 3GPP R8 dc-hspa +                  |  |
|            |                          |                              | Supports 16-qam, 64_QAM and QPSK            |  |
|            | Technical specifications |                              | modulation                                  |  |
|            |                          |                              | 3GPP R6 CAT6 HSUPA: maximum uplink          |  |
|            |                          |                              | rate 5.76Mbps                               |  |
|            |                          |                              | 3GPP R8 CAT24 dc-hspa + : the maximum       |  |
|            |                          |                              | downlink rate is 42Mbps                     |  |
|            |                          | GSM                          | R99: CSD transmission rate: 9.6 KBPS,14.4   |  |
|            |                          |                              | KBPS                                        |  |
|            |                          |                              | GPRS: supports GPRS multi-slot class        |  |
|            |                          |                              | 12(default 12)                              |  |
|            |                          |                              | Coding formats: cs-1 / cs-1 / cs-3 and cs-4 |  |

### Table 1 default parameters

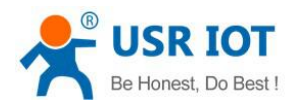

|            |                               | Maximum 4 RX slots per frame                    |  |  |
|------------|-------------------------------|-------------------------------------------------|--|--|
|            |                               | EDGE:                                           |  |  |
|            |                               | Support EDGE multi-slot class 12(default        |  |  |
|            |                               | 12)                                             |  |  |
|            | Antenna options               | SMA interface                                   |  |  |
|            | Data interface                | RS232: 2400bps – 460800bps                      |  |  |
|            | Data Internace                | RS485: 2400bps – 460800bps                      |  |  |
|            | Working voltage               | DC 9V~36V                                       |  |  |
| Hardware   | Working current               | Average 60ma-86ma Max: 175Ma 12V                |  |  |
| parameters | Working temperature           | -40°C - 70°C                                    |  |  |
|            | Storage temperature           | -45 °C - 90 °C                                  |  |  |
|            | Size                          | 96.5×70×25mm                                    |  |  |
|            | Work mode                     | Transparent transmission mode, UDC mode.        |  |  |
|            | Set command                   | AT+ command                                     |  |  |
|            | Network protocol              | TCP/UDP/DNS                                     |  |  |
| Software   | Maximum TCP connection        | 2                                               |  |  |
| parameters | number                        | 2                                               |  |  |
|            | Licor configuration           | Serial AT command , net AT command , message AT |  |  |
|            |                               | command                                         |  |  |
|            | Customer application software | Support customized application software         |  |  |
|            | Domain name resolution DNS    | Support                                         |  |  |
|            | Simple transmission mode      | Support TCP Client /UDP Client                  |  |  |
| Software   | Heartbeat                     | Support                                         |  |  |
| function   | RFC2217 similar               | Support                                         |  |  |
|            | Registration package          | Support custom /ICCID/IMEI register package     |  |  |
|            | mechanism                     |                                                 |  |  |

# 2. Product Function

This chapter introduces the functions of USR-G785-E. The following diagram is a block diagram of the function of the module. It can help you to have a general understanding of the product.

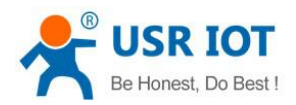

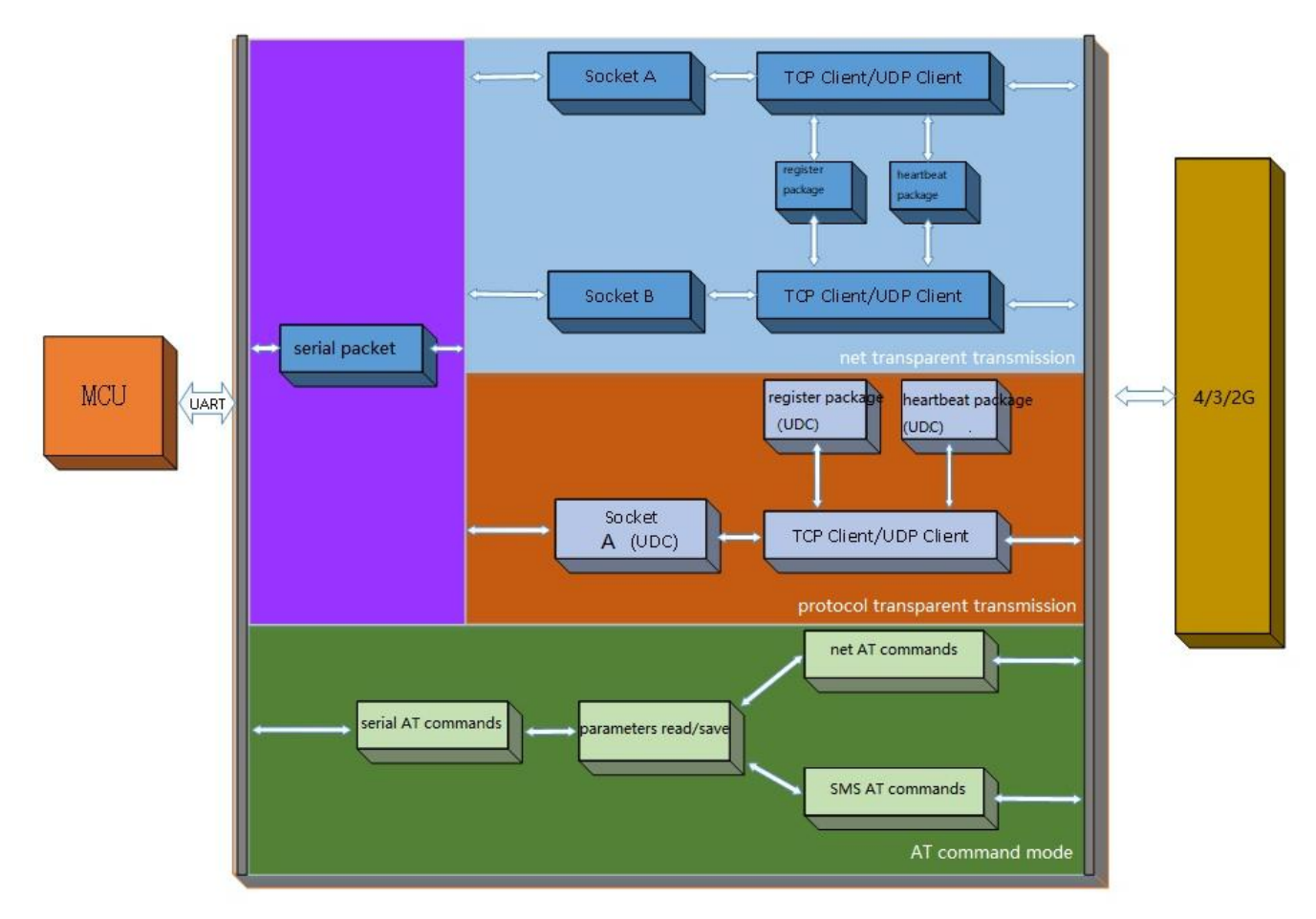

Figure 1 product function

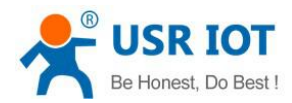

# 2.1. Work Mode

# 2.1.1. Net Transparent Transmission Mode

### 2.1.1.1. Mode Declaration

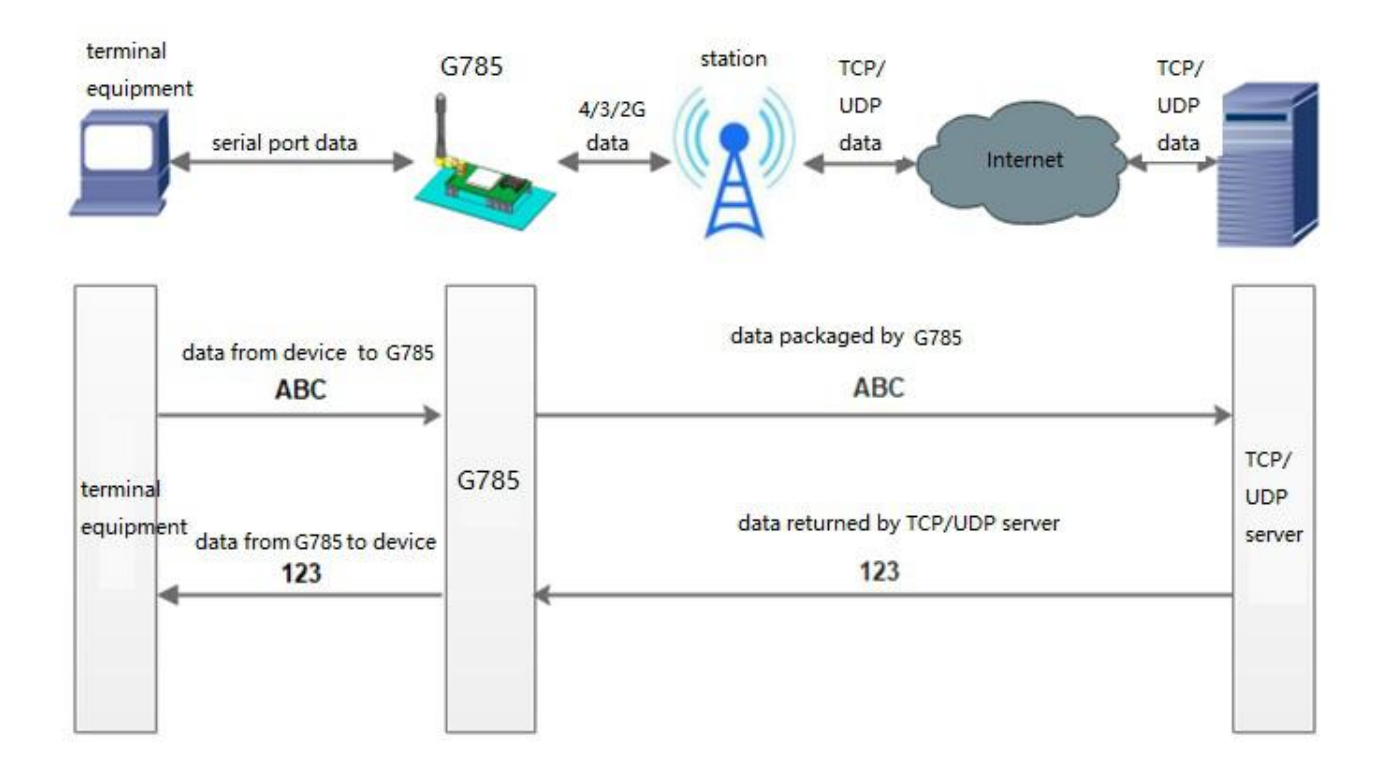

#### Figure 2 net transparent transmission mode

In this mode, the serial port device can send data to the specified server on the network through this module. The module can also accept data from the server and forward the information to the serial port device.

Users do not need to pay attention to the data conversion process between serial port data and network packets, only through simple parameter settings, data transparent communication between serial port devices and network servers can be achieved.

This module supports two Socket connections, Socket A and Socket B, which are independent of each other. Socket A supports TCP Client and UDP Client. Socket B support TCP Client and UDP Client.

Set G785 work at TCP Client by AT commands:

# 1. Setup work mode:

### AT+WKMOD=NET

2. Enable socket A:

# AT+SOCKAEN=ON

3. Setup remote IP and port: AT+SOCKA=TCPC,test.usr.cn,2317

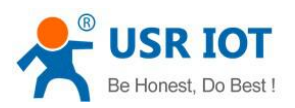

### 4. Reboot

#### AT+Z

Set G785 work at TCP Server by AT commands:

5. Setup work mode:

#### AT+WKMOD=NET

6. Enable socket A:

#### AT+SOCKAEN=ON

- Setup remote port, (the IP is meaningless in this mode): AT+SOCKA=TCPC,test.usr.cn,2317
- 8. Reboot

#### AT+Z

Setting up software schematic diagram:

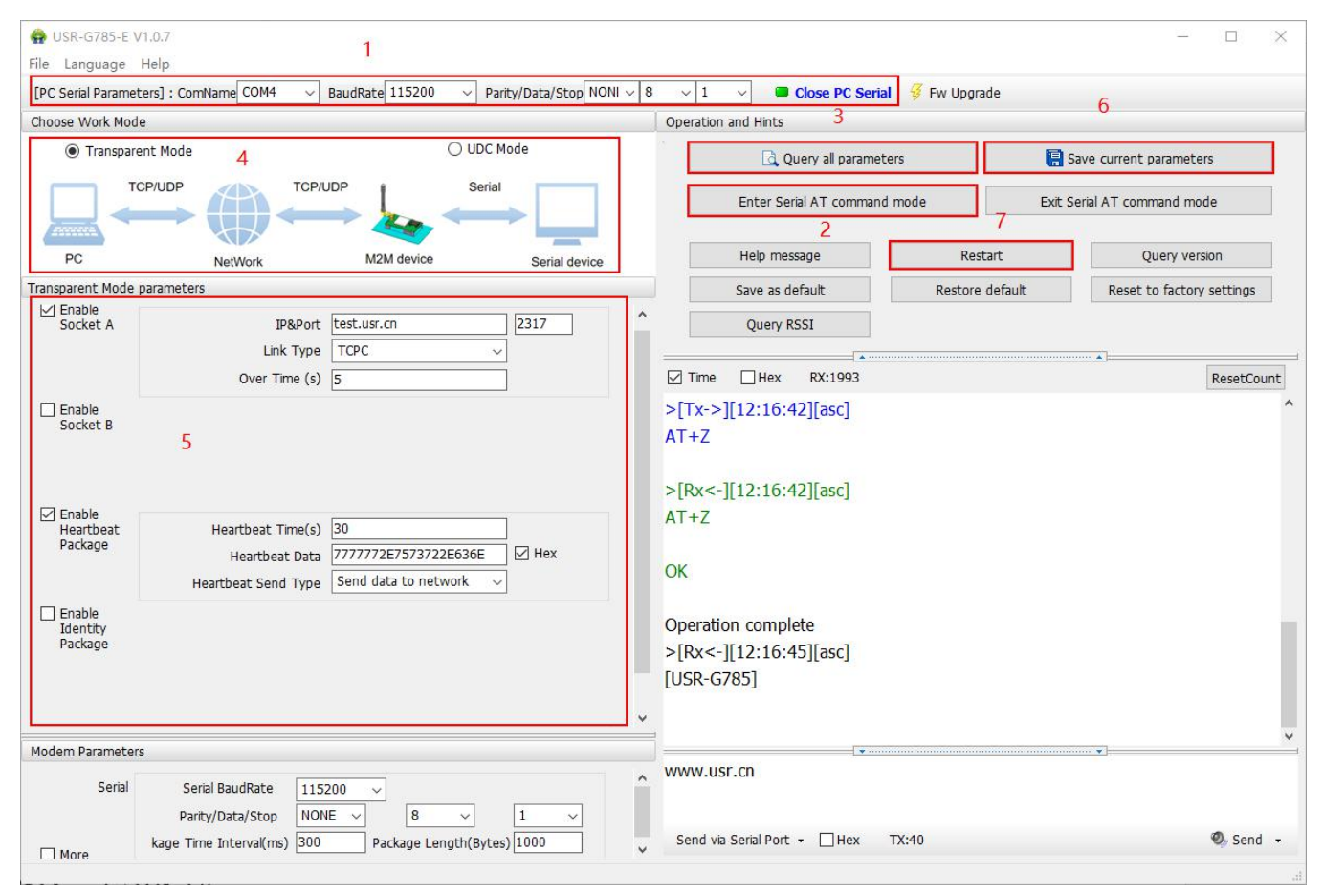

Figure 3 setting up software schematic diagram

Step 1. Open Serial Port

- Step 2. Enter configuration state, Enter serial AT command mode
- Step 3. Query all parameters to get the parameters of the current device
- Step 4. Choose work mode transparent mode
- Step 5. Configure the parameters of devices, such as socket A, socket B etc
- Step 6. Save current parameters
- Step 7. Restart device

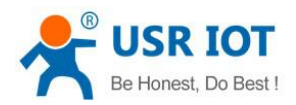

# 2.1.2. UDC Mode

#### 2.1.2.1. Mode Description

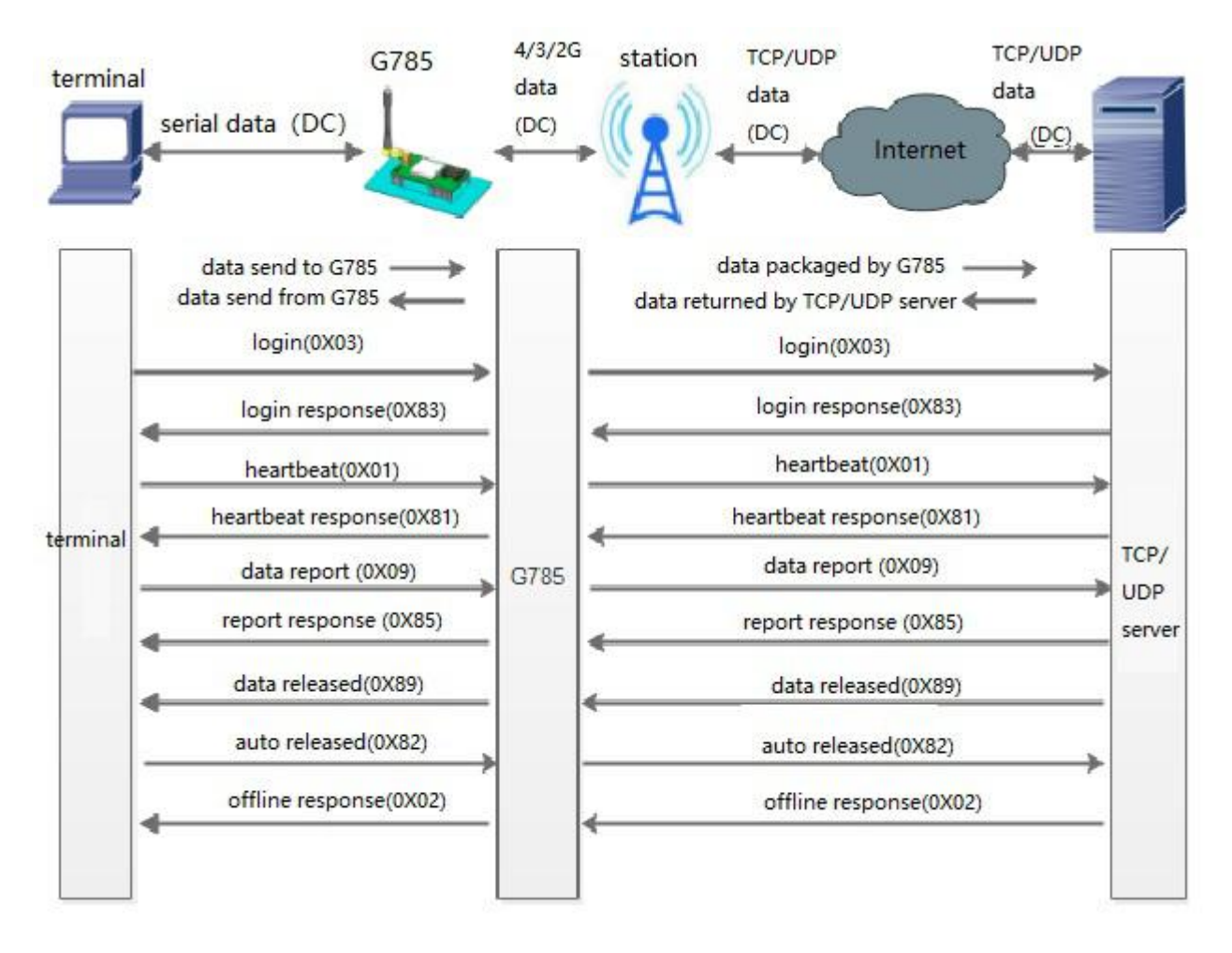

#### Figure4 UDC mode

In this mode, the user's terminal device can send the request data to the specified HTTP server through this module, then the module receives the data from the HTTP server, parses the data and sends the results to the serial port device. Users do not need to pay attention to the data conversion process between serial port data and network packets, only through simple parameter settings, can realize the serial port device to HTTP server data request.

The difference between protocol transparent transmission and net transparent transmission:

- 1. Protocol transparent transmission only need setup work mode, server address, port, TCP/UDP and device ID based on request;
- 2. The server-side is simple;

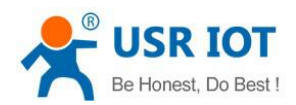

| 控制(C) 设置(§ | 5) 显示(V) 帮助(L | Ð        |            |              |          |
|------------|---------------|----------|------------|--------------|----------|
| 🥘 🛞 🗶      | æ Ø           | 0        |            |              |          |
| 终端登录号码     | 移动网内IP地址      | 移动网内IF端口 | 登录时间       | 终端出口IP地址     | 终端出口IF端口 |
| 1234       | 10. 15. 7. 12 | 30469    | 2017-03-01 | 192.168.4.15 | 23170    |
|            |               |          |            |              |          |
|            |               |          |            |              |          |
|            |               |          |            |              |          |
|            |               |          |            |              |          |

3. Can setup device by this server.

| 控制( <u>C)</u> 设置( <u>S)</u><br>空动眼冬(T) | 显示(V) 帮助(H                 |               |                                       |                 |                 |
|----------------------------------------|----------------------------|---------------|---------------------------------------|-----------------|-----------------|
| 停止服务(P)                                | ●<br>◎<br>◎<br>◎<br>◎<br>◎ | ●<br>移动网内IP端口 | ■ ■ ■ ■ ■ ■ ■ ■ ■ ■ ■ ■ ■ ■ ■ ■ ■ ■ ■ | 终端出口IP地址        | ■ ■<br>终端出口IP端口 |
| 分离终端( <u>S</u> )<br>清除( <u>R</u> )     | 15. 7. 12                  | 30469         | 2017-03-01                            | 192. 168. 4. 15 | 23170           |
| 退出(Q)                                  |                            |               |                                       |                 |                 |

Note: more information about development:

Set G785 work at UDC by AT commands:

- 1. Setup work mode: AT+WKMOD=UDC
- 2. Enable socket A:

AT+SOCKAEN=ON

3. Setup remote IP and port:

AT+SOCKA=TCPC,test.usr.cn,2317

4. Setup the ID:12345678901, max 11 bit: AT+UDCID=12345678901

5. Reboot

AT+Z

Setting up software schematic diagram:

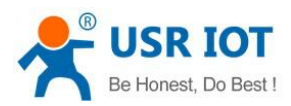

| Generation USR-G785-E            | /1.0.7 <b>1</b>                                       |                           |                                                                                        |                 | - 🗆 X                                 |
|----------------------------------|-------------------------------------------------------|---------------------------|----------------------------------------------------------------------------------------|-----------------|---------------------------------------|
| [PC Serial Parame                | ters] : ComName COM4 V BaudRate 115200                | ✓ Parity/Data/Stop NONI ✓ | 8 v 1 v Close PC Serial                                                                | Fw Upgrade      | 6                                     |
| O Transpar                       | ent Mode 4<br>CP/UDP TCP/UDP                          | UDC Mode Serial           | Query all paramete                                                                     | rs 📳            | Save current parameters               |
| PC                               | NetWork M2M device                                    | Serial device             | 2<br>Help message                                                                      | 7<br>Restart    | Query version                         |
| UDC Mode parame                  | IP&Port test.usr.cn                                   | 2317                      | Save as default Query RSSI                                                             | Restore default | Reset to factory settings             |
| ✓ Enable<br>Heartbeat<br>Package | Heartbeat Time(s) 30                                  |                           | Operation complete<br>>[Tx->][12:16:42][asc]<br>AT+Z<br>>[Rx<-][12:16:42][asc]<br>AT+Z |                 | ResetCount                            |
| Enable     Identity     Package  | 5<br>UDC ID 12345678901                               |                           | OK<br>Operation complete<br>>[Rx<-][12:16:45][asc]<br>[USR-G785]                       |                 | ~                                     |
| Serial                           | Serial BaudRate 115200 V<br>Parity/Data/Stop NONE V 8 | ~ <u>1</u> ~              | www.usr.cn                                                                             |                 | · · · · · · · · · · · · · · · · · · · |
| More                             | kage Time Interval(ms) 300 Package Lo                 | ength(Bytes) 1000         | Send via Serial Port 👻 🗌 Hex 🛛 T                                                       | TX:40           | 🕘 Send 👻                              |

Figure5 UDC mode

### Note: only socket A support UDC

Step 1. Open serial port

Step 2. Enter serial AT command mode - to enter configuration

Step 3. Work mode to select UDC

Step 4. UDC mode parameters

- Enable Socket A ' ON'
- Link type of Socket A: TCPC

-IP & Port: Configure the IP address and port of server

Step 5: UDC ID: User can customize ID

Step 6: Save current parameters

Step 7: Restart device, configuration takes effect

## 2.2. Serial Port

# 2.2.1. Basic Parameters

| Table 2 Serial port basic parameters |                                                 |  |  |  |
|--------------------------------------|-------------------------------------------------|--|--|--|
| ltem                                 | Parameter                                       |  |  |  |
| David rate                           | 2400,4800,9600,19200,38400,57600,115200,230600, |  |  |  |
| Dauu Tale                            | 460800                                          |  |  |  |

### Table 2 serial port basic parameters

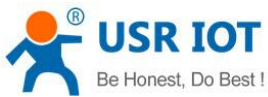

# 2.2.2. Frame Forming Mechanism

## 2.2.2.1. Time Trigger

The packing time can be set from 300ms~60000ms. Default is 300ms.Users can send AT+UARTFT=<time> to set. The schematic diagram is as follows:

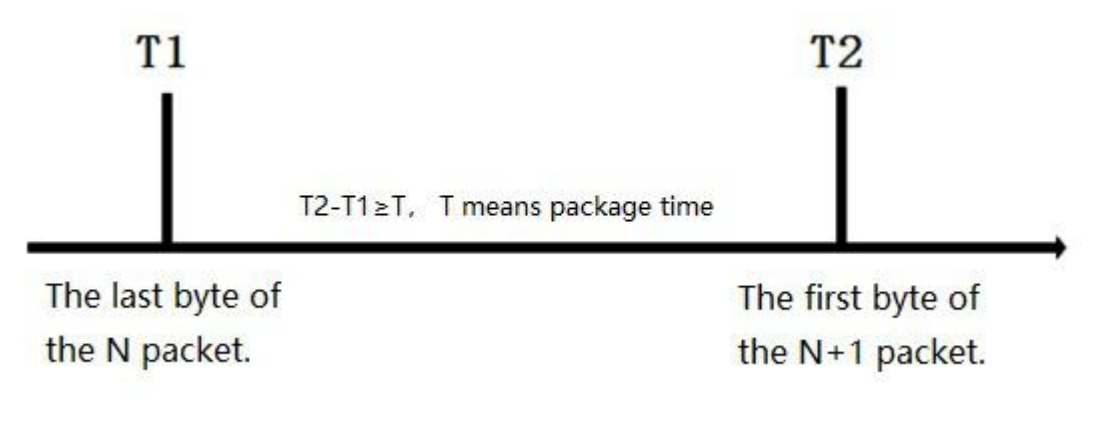

### Figure6 frame forming mechanism

### 2.2.2.2. Length Trigger

The packing length can be set from 1~1000, default is 1000. Users can send AT+UARTFL=<length>. The schematic diagram is as follows:

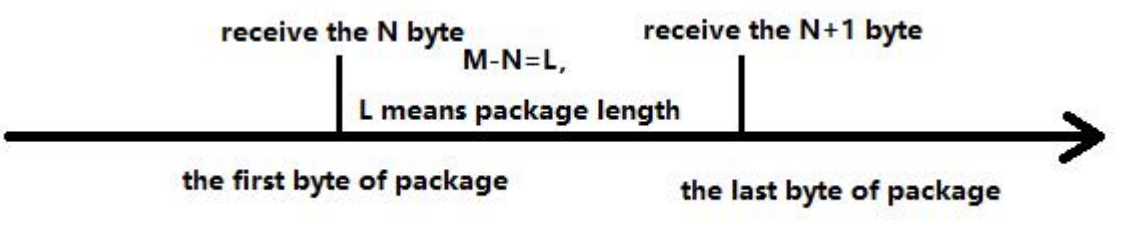

#### Figure7 frame forming mechanism

Note: The serial port receives 1000 bytes of cache, and the packet will be lost if the single packet exceeds 1000 bytes.

# 2.2.3. RFC2217 Similar Function

This function is similar to RFC2217 function, dynamically modifying serial port parameters from the network side. Sending data conforming to a specific protocol from the network side can modify the parameters of the serial port in real time. This modification is only temporary. After the module restarts, the original parameters can be restored.

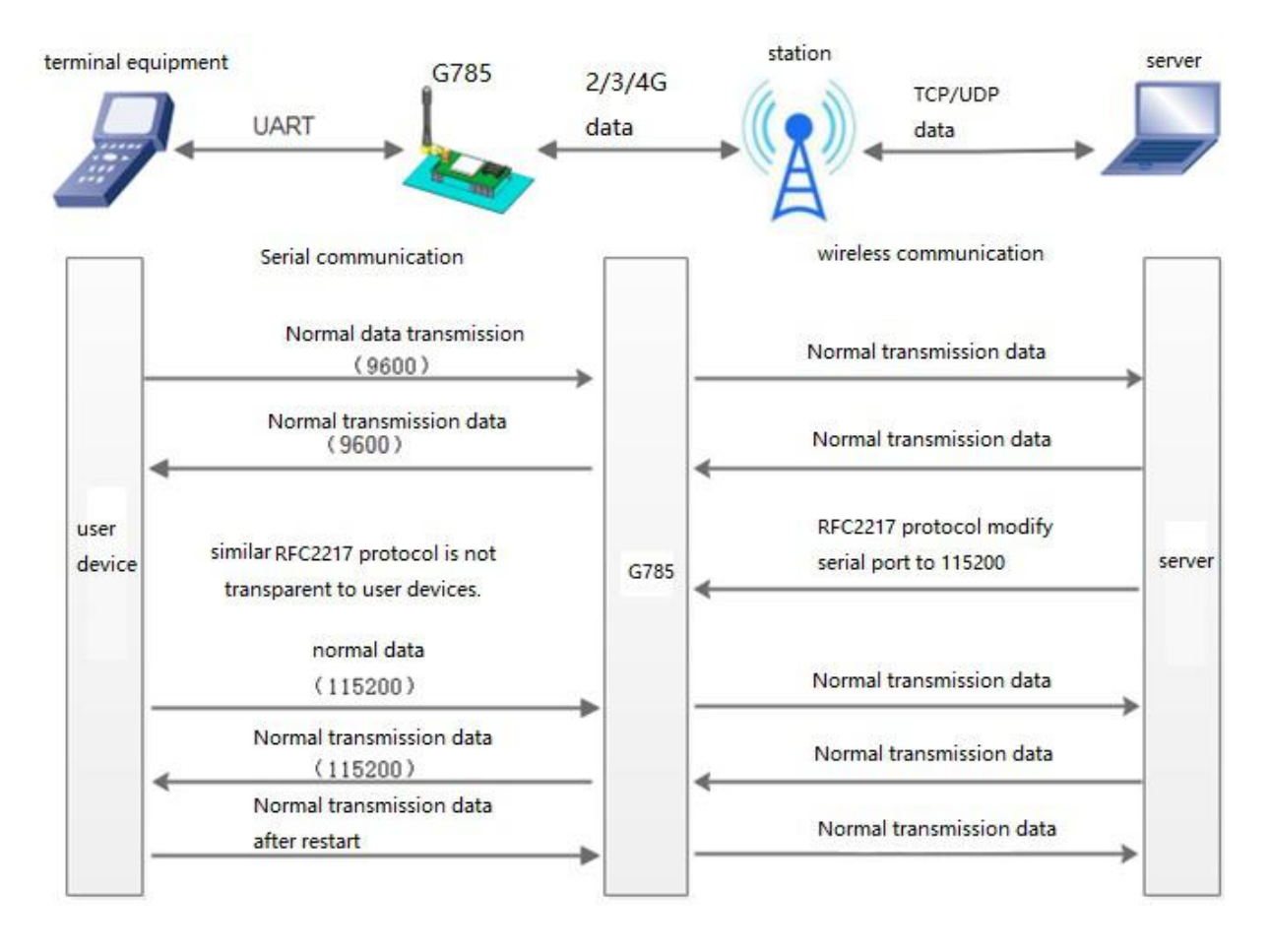

### Figure8 schematic diagram of RFC2217 similar function logic Table 3 RFC2217 similar

| Name           | Head     | Baudrate  | Bit parameter | Sum check    |
|----------------|----------|-----------|---------------|--------------|
| Bytes          | 3        | 3         | 1             | 1            |
| Intro          |          | MSB first |               | Ignore carry |
| Example        | 55 AA 55 | 01 C2 00  | 83            | 46           |
| (115200,N,8,1) |          |           |               |              |
| Example        | 55 AA 55 | 00 25 80  | 83            | 28           |
| (9600,N,8,1)   |          |           |               |              |

#### Table 4 bit parameters introduce

| Bit | Intro     | Number | Describe       |
|-----|-----------|--------|----------------|
| 10  | Data bits | 00     | 5 bit data bit |
|     |           | 01     | 6 bit data bit |
|     |           | 10     | 7 bit data bit |

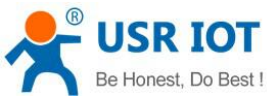

| De Honest, Do Dest : |                | USR-G785-E Software | e Manual       | Technical Support: h.usriot.con |
|----------------------|----------------|---------------------|----------------|---------------------------------|
|                      |                | 11                  | 8 bit data bit |                                 |
| 2                    | Stop bits      | 0                   | 1 bit stop bit |                                 |
|                      |                | 1                   | 2 bit stop bit |                                 |
| 3                    | Check bit      | 0                   | disable        |                                 |
|                      | enable/disable | 1                   | enable         |                                 |
| 54                   | Check bit type | 00                  | ODD            |                                 |
|                      |                | 01                  | EVEN           |                                 |
|                      |                | 10                  | Mark to 1      |                                 |
| 76                   | None           | 00                  | 00             |                                 |

# 2.3. Characteristic Function

# 2.3.1. Registration Package Function

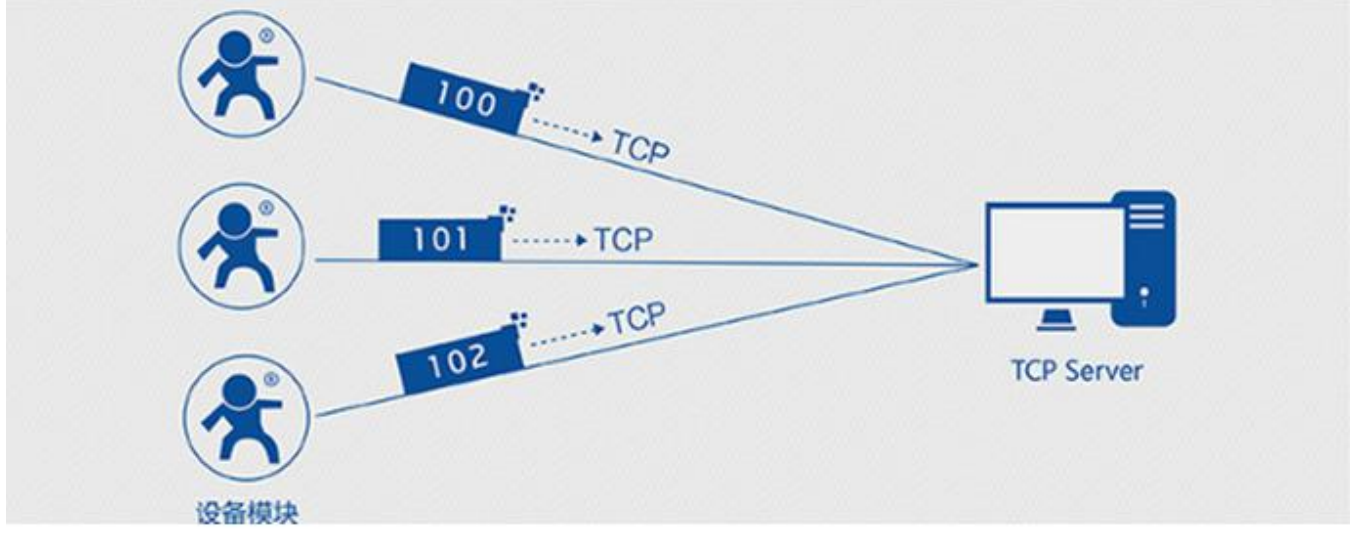

### Figure9 schematic diagram of registration function

Under the network pass through mode, users can send register packets from modules to the server. Registered packages are designed to enable the server to identify the data source device, or as a password to obtain authorization for server functionality. Registered packets can be sent when the module establishes a connection with the server, and can also be spliced into the registration package data at the front end of each packet as a packet. The data of the registration package can be ICCID code, IMEI code, or custom registration data.

| Command name | Command function                                 | Default parameter    |  |  |  |
|--------------|--------------------------------------------------|----------------------|--|--|--|
| AT+ REGEN    | Query / settings enable registration package     | "off"                |  |  |  |
| AT+ REGTP    | Query / settings register package content type   | "USER"               |  |  |  |
| AT+ REGDT    | Query / settings custom registration information | "7777772E7573722E636 |  |  |  |
|              |                                                  | Ε"                   |  |  |  |
| AT+ REGSND   | Query / settings register packet sending mode    | "DATA"               |  |  |  |

Table5 AT commands

1. Enable register package function:

### AT+REGEN=ON

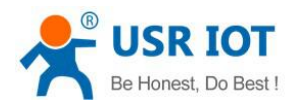

2. Setup custom the register package:

### AT+REGTP=USER

- Setup the contents: AT+REGDT=7777772E7573722E636E
- 4. Setup the type of register package:

### AT+REGSND=DATA

- 5. Reboot
  - AT+Z

Setting up software schematic diagram:

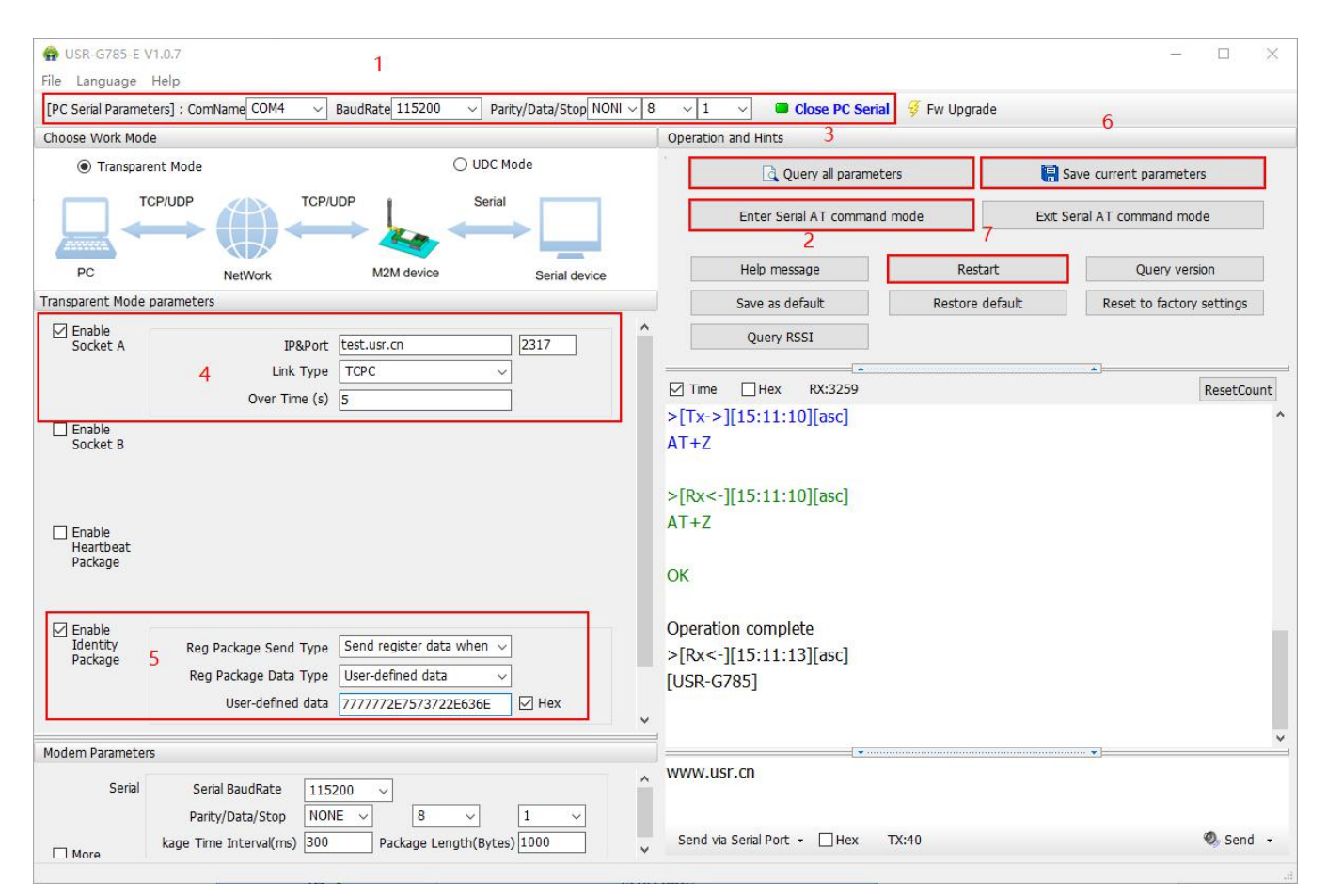

#### Figure10 setting up software schematic diagram

- Step 1. Open Serial Port
- Step 2. Enter configuration state, Enter serial AT command mode
- Step 3. Query all parameters to get the parameters of the current device
- Step 4. Choose work mode transparent mode
- Step 5. Enable Identity package
- Step 6. Save current parameters
- Step 7. Restart device

Notes: Identity package takes effect under transparent mode

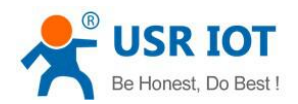

# 2.3.2. Heartbeat Packet

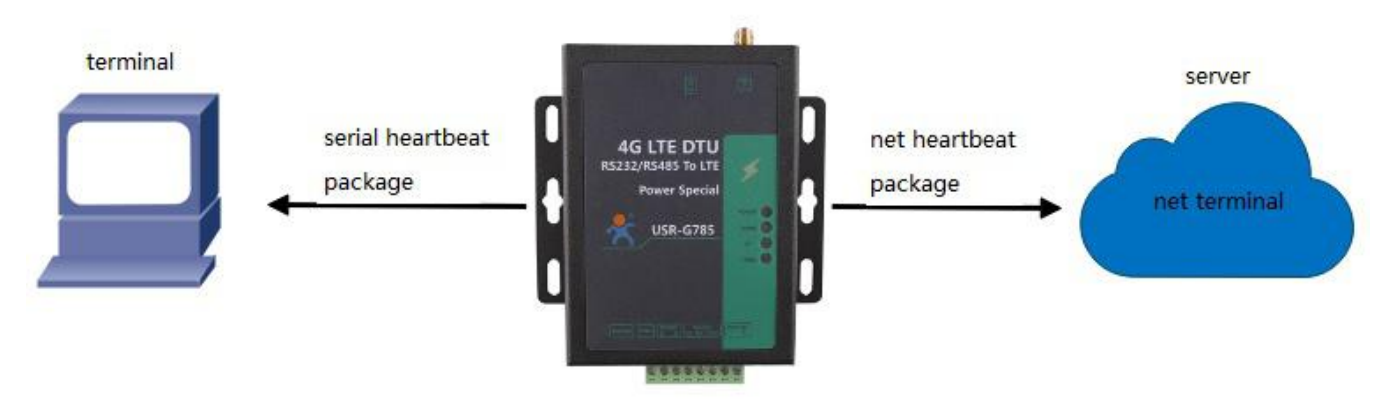

#### Figure11 heartbeat packet

In the network transmission mode, user can send the heartbeat package from the module. Heartbeat packets can be sent to the server side of the network, or to the device port of the serial port.

Because KEEP-ALIVE function is only used to keep online, but it can't detect machine power outages, network wire pull-out, firewalls, or other disconnection, and the logic layer processing disconnection will be very complex. So we choose the mechanism of sending heartbeat to the network to detect whether the connection between the module and the server is normal.

In applications where the server sends fixed query instructions to the device, in order to reduce traffic, users can choose to send heartbeat packets (query instructions) to the serial port device instead of sending query instructions from the server.

| Command name | Command function                            | Default parameter      |
|--------------|---------------------------------------------|------------------------|
| AT+ HEARTEN  | Query / settings enable heartbeat package   | "on"                   |
| AT+ HEARTDT  | Query / settings heartbeat data             | "7777772E7573722E636E" |
| AT+ HEARSND  | Query / settings heartbeat packet send type | "NET"                  |
| AT+ HEARTTM  | Query / settings heartbeat packet interval  | 30                     |

### Table 6 AT commands

1. Enable heartbeat package function:

### AT+HEARTEN=ON

- Setup the contents of heartbeat package: AT+HEARTDT=7777772E7573722E636E
- 3. Setup the type of heartbeat package: AT+HEARTTP=NET
- Setup the sending time AT+HEARTTM=30
- 5. Reboot

### AT+Z

Setting up software schematic diagram:

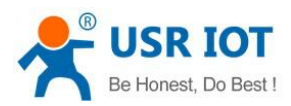

| € USR-6785-E V1.0.7 1                                                                                                    |                                                                        |                 | - 🗆 X                     |
|----------------------------------------------------------------------------------------------------|------------------------------------------------------------------------|-----------------|---------------------------|
| PC Serial Parameters] : ComName COM4 V BaudRate 115200 V Parity/Data/Stop NONI V                                                                                                    | 8 v 1 v Close PC Serial                                                | Fw Upgrade      |                           |
| Choose Work Mode                                                                                                    | Operation and Hints 3                                                  |                 | 6                         |
| Transparent Mode     OUDC Mode                                                                                                    | Query all parameters                                                   |                 | Save current parameters   |
| TCP/UDP Serial                                                                                                    | Enter Serial AT command mo                                             | ide 7 Exit      | Serial AT command mode    |
| PC NetWork M2M device Serial device                                                                                                    | Help message                                                           | Restart         | Query version             |
| Transparent Mode parameters                                                                                                    | Save as default                                                        | Restore default | Reset to factory settings |
| Socket A IP&Port test.usr.cn 2317                                                                                                    | Query RSSI                                                             |                 |                           |
| Over Time (s) 5                                                                                                    | Time                                                                   |                 | ResetCount                |
| Senable       Heartbeat         Heartbeat       30         Package       Heartbeat Time(s)         Heartbeat Data       777772E7573722E636E         Heartbeat Send Type       Send data to network | AT+Z<br>OK                                                             |                 |                           |
| Lenable<br>Identity<br>Package                                                                                                    | <pre>Operation complete &gt;[Rx&lt;-][15:11:13][asc] [USR-G785] </pre> |                 |                           |
| Modem Parameters                                                                                                    |                                                                        |                 | •<br>•                    |
| Serial BaudRate 115200 V<br>Parity/Data/Stop NONE V 8 V 1 V                                                                                                    | www.usr.cn                                                             |                 |                           |
| More kage Time Interval(ms) 300 Package Length(Bytes) 1000                                                                                                    | ✓ Send via Serial Port                                                 | 40              | 🧶 Send 👻                  |

#### Figure12 setting up software schematic diagram

- Step 1. Open Serial Port
- Step 2. Enter configuration state, Enter serial AT command mode
- Step 3. Query all parameters to get the parameters of the current device
- Step 4. Choose work mode transparent mode
- Step 5. Enable Heartbeat package
- Step 6. Save current parameters
- Step 7. Restart device

## 2.3.3. USR-Cloud

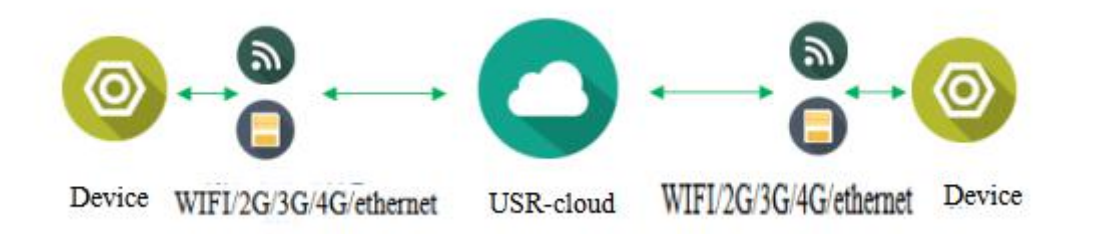

USR-Cloud software is a platform for communication between devices and PC software. The cloud software is mainly used for data transmission or monitoring remotely. This function only works in TCP client mode.

- ✓ Login link of USRIOT Cloud: http://console.usriot.com
- ✓ Remote server address: console.usriot.com
- ✓ Local port: The port of device, Remote port: Cloud software's port

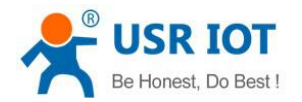

✓ Device ID: It is assigned to device by cloud software

✓ Communications Code: Pass word generated after adding the device to cloud software The following is test account of USR-Cloud:

# Account: jin321\_

Password: 1987322

| 1          | ISR Cloud system y221     |   |
|------------|---------------------------|---|
|            |                           |   |
|            | Register                  |   |
| Account :  | jin321_                   |   |
| Password : | •••••                     | ן |
|            | Login Forget the password | 7 |

| AT Command | Function                                       | Default parameters |
|------------|------------------------------------------------|--------------------|
| AT+CLOUD   | To configure device ID (20 bytes), password (8 | """ ""<br>'        |
|            | bytes)                                         |                    |

- Configure device ID and password AT+CLOUD=01234567890123456789,13245678
- 2. Set the type of Identity package as Cloud

#### AT+REGTP=CLOUD

- 3. Enable the function of Identity package AT+REGEN=ON
- Restart device
   AT+Z

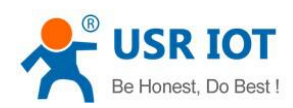

| USR-G785-E V1.0.7  File Language Help                                                                                                    |                                                                                                    |                 | - 0                                    |
|----------------------------------------------------------------------------------------------------|----------------------------------------------------------------------------------------------------|-----------------|----------------------------------------|
| [PC Serial Parameters] : ComName COM4 v BaudRate 115200 v Parity/Data/Stop NONI v Choose Work Mode                                                                                                    | 8 v 1 v Close PC Serial<br>Operation and Hints 3                                                                         | Fw Upgrade      | 6                                      |
| Transparent Mode     O UDC Mode                                                                                                    | Query all parameters                                                                                                    |                 | R Save current parameters              |
| TCP/UDP                                                                                                    | Enter Serial AT command m                                                                                                | node 7          | Exit Serial AT command mode            |
| PC NetWork M2M device Serial device                                                                                                    | Help message                                                                                                    | Restart         | Query version                          |
| ransparent Mode parameters 4                                                                                                    | Save as default                                                                                                    | Restore default | Reset to factory settings              |
| Enable<br>Socket A IP&Port clouddata.usriot.com 15000                                                                                                    | A Query RSSI                                                                                                    |                 |                                        |
| Over Time (s) 5                                                                                                    | <pre>✓ Time ☐ Hex RX:30<br/>&gt;[1X-&gt;][15:36:15][asc]<br/>AT+Z<br/>&gt;[Rx&lt;-][15:36:15][asc]<br/>AT+Z<br/>OK</pre> |                 | ResetCou                               |
| ☑ Enable<br>Identity<br>Package       Reg Package Send Type       Send register data when ∨         Reg Package Data Type       Cloud (for USR Cloud) ∨         Device id & code       012345678901234567890       3245678 | Operation complete<br>>[Rx<-][15:36:17][asc]<br>[USR-G785]                                                               |                 |                                        |
| Modem Parameters                                                                                                    |                                                                                                    |                 | ······································ |
| Serial Serial BaudRate 115200 V<br>Parity/Data/Stop NONE V 8 V 1 V                                                                                                    |                                                                                                    |                 |                                        |
| More                                                                                                    | Send via Serial Port - Hex TX                                                                                            | (:0             | 🔍 Send                                 |

Step 1. Open Serial Port

- Step 2. Enter serial AT command mode
- Step 3. Query all parameters to get the parameters of the current device
- Step 4. Choose work mode transparent mode
- Step 5. Enable Identity package, select data type as Cloud. (code means password)
- Step 6. Save current parameters
- Step 7. Restart device

# 2.3.4. Indicator Status

There are four indicator lights on the G785, namely POWER, WORK, NET and LINKA. The status of the indicator is as follows:

#### Table 7 indicator status

| Indicator name | Function                        | Status  |
|----------------|---------------------------------|---------|
| POWER          | Power on or not                 | on      |
| WORK           | Work normal or not              | flicker |
| NET            | Net status indicator            | on      |
| LINKA          | Socket A connection instruction | on      |

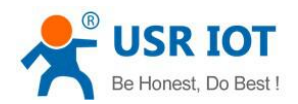

# 2.3.5. Firmware Upgrade

USR-G785-E supports upgrading through serial ports.

### 2.3.5.1. Upgrade by Serial Port

• Open serial port, click upgrade, and choose the file;

| Choose Work Mod                | Je                                                                           |                                       |             | Operation and                      | Hints                                                                             |                                                    |                          |
|--------------------------------|------------------------------------------------------------------------------|---------------------------------------|-------------|------------------------------------|-----------------------------------------------------------------------------------|----------------------------------------------------|--------------------------|
| Transpar                       | ent Mode                                                                     |                                       | ode         |                                    | Query all parameters                                                              | Save o                                             | current parameters       |
|                                |                                                                              | Serial                                |             | En                                 | ter Serial AT command mode                                                        | Exit Serial A                                      | AT command mode          |
| PC                             | NetWork                                                                      | M2M device                            | Please sele | ect firmware file                  |                                                                                   | ×                                                  | Query version            |
| ransparent Mode                | parameters                                                                   |                                       | 查找范围(I);    | : 785-79第二次第二的                     | Sinitati 🗸 👩                                                                      | s 🕬 📖 🗸                                            | eset to factory settings |
| Enable<br>Socket A             | IP&Port C<br>Link Type<br>Over Time (s) 5                                    | louddata.usriot.com                   |             | 名称<br>HEBING<br>USR_G785-E_BO      | DT_V1.0.03.000000.0000.bin                                                        | 修改日期<br>2019/8/13 8:51<br>2019/7/29 10:57          | ResetCo                  |
| Enable<br>Socket B             |                                                                              |                                       | 桌面          | USR-G785-E_APF                     | _V1.3.05.00000.0000.bin<br>_V1.3.06.000000.0000.bin<br>SH_V1.3.05.000000.0000.bin | 2019/8/13 8:53<br>2019/8/13 8:57<br>2019/8/13 8:54 |                          |
| Enable<br>Heartbeat<br>Package |                                                                              |                                       |             |                                    |                                                                                   |                                                    |                          |
| Enable<br>Identity<br>Package  | Reg Package Send Type                                                        | Send register data when $ \sim$       |             | <<br>文件名(N): USR-<br>文件类型(T): Firm | G785-E_APP_V1.3.05.000000.0000<br>ware File(*.bin)                                | ><br>). bi ✓<br>✓<br>取消                            |                          |
|                                | Device id & code                                                             | 1234567890123456789                   |             |                                    |                                                                                   |                                                    |                          |
| lodem Paramete                 | rs                                                                           |                                       |             |                                    | •                                                                                 |                                                    | ]:                       |
| Serial                         | Serial BaudRate 11520<br>Parity/Data/Stop NONE<br>kage Time Interval(ms) 300 | 2 →<br>2 8 →<br>Package Length(Bytes) | 1 ~         | Cond via Cori                      | al Port - Hay TY:0                                                                |                                                    | Ø Cond                   |

### Figure13 upgrade1

Hold down the reload button of USR-G785-E and then power on the 785-E device

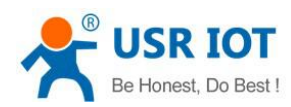

| Choose Work Mode                                                                     |                                                                                                    | Operation and Hints                                                                                                    |                                                                     |                            |                                           |
|--------------------------------------------------------------------------------------|----------------------------------------------------------------------------------------------------|----------------------------------------------------------------------------------------------------|---------------------------------------------------------------------|----------------------------|-------------------------------------------|
| Transparen                                                                           | it Mode O UDC Mode                                                                                                    | C. Ouerv a                                                                                                    | parameters                                                          |                            | Save current parameters                   |
|                                                                                      | P/UDP Serial                                                                                                    | Enter Serial AT                                                                                                    | command mode                                                        | Exit                       | Serial AT command mode                    |
| PC                                                                                   | NetWork M2M device Serial devic                                                                                                    | e Help message                                                                                                    |                                                                     | Restart                    | Query version                             |
| ransparent Mode pa                                                                   | arameters                                                                                                    | Save as default                                                                                                    | Res                                                                 | tore default               | Reset to factory settings                 |
| Enable Socket A                                                                      | IP&Port clouddata.usriot.com                                                                                                    | Query RSSI                                                                                                    |                                                                     |                            |                                           |
|                                                                                      | Link Type TCPC V<br>Over Time (s) 5                                                                                                    | Time Hex RX:                                                                                                    | 40                                                                  |                            | ResetCo                                   |
| Enable                                                                               |                                                                                                    |                                                                                                    |                                                                     |                            |                                           |
| Socket B                                                                             |                                                                                                    | Please select firmware                                                                                                   | e file<br>.资料\785-E\785                                             | -E第一次第一轴                   | 企测试\USR-G785-                             |
| Socket B                                                                             |                                                                                                    | Please select firmware<br>[ File name ]: D:\겨운<br>E_APP_V1.3.05.0000<br>[ File size ]: 71032 By<br>If upgrade does not s | e file<br>资料\785-E\785<br>00.0000.bin<br>tes<br>tart,Please hold d  | -E第一次第一新<br>down the Reloa | 仑测试\USR-G785-<br>ad button and Re power-d |
| Socket B  Enable Heartbeat Package  Enable Identity Package                          | Reg Package Send Type       Send register data when ~         Reg Package Data Type       Cloud (for USR Cloud) ~         Device Id & code       01234567890123456789                                                                                                    | Please select firmward<br>[ File name ]: D:\产品<br>E_APP_V1.3.05.0000<br>[ File size ]: 71032 By<br>If upgrade does not s | e file<br>资料\785-E\785<br>00.0000.bin<br>rtes<br>tart,Please hold d | -E第一次第一争<br>down the Reloa | 论测试\USR-G785-<br>ad button and Re power-c |
| Socket B  Enable Heartbeat Package  Enable Identity Package  Iodem Parameters        | Reg Package Send Type       Send register data when ~         Reg Package Data Type       Cloud (for USR Cloud) ~         Device id & code       01234567890123456789                                                                                                    | Please select firmward<br>[ File name ]: D:\Շ뮤<br>E_APP_V1.3.05.0000<br>[ File size ]: 71032 By<br>If upgrade does not s | è file<br>资料\785-E\785<br>00.0000.bin<br>tes<br>tart,Please hold d  | -E第一次第一轴<br>down the Reloa | 论测试\USR-G785-<br>ad button and Re power-c |
| Socket B  Enable Heartbeat Package  Enable Identity Package  Modem Parameters Serial | Reg Package Send Type       Send register data when ~         Reg Package Data Type       Cloud (for USR Cloud) ~         Device id & code       01234567890123456789       3245678         Serial BaudRate       115200 ~       Party/Data/Stop       NONE ~       8 ~       1 ~ | Please select firmward<br>[ File name ]: D:\产品<br>E_APP_V1.3.05.0000<br>[ File size ]: 71032 By<br>If upgrade does not s | e file<br>资料\785-E\785<br>00.0000.bin<br>tes<br>tart,Please hold d  | -E第一次第一轴<br>down the Reloa | 论测试\USR-G785-<br>ad button and Re power-c |

Figure14 upgrade2

• Wait for upgrade

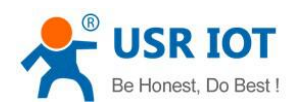

| [PC Serial Paramet                                                                                                    | ers] : ComName COM4 v BaudRate 115200                                                                                                    | V Parity/Data/Stop NONI V 8           | ✓ 1 ✓ Close PC Ser                                                                                                    | ial 👙 Fw Upgrade                               |                                                    |
|----------------------------------------------------------------------------------------------------|----------------------------------------------------------------------------------------------------|---------------------------------------|----------------------------------------------------------------------------------------------------|------------------------------------------------|----------------------------------------------------|
| Choose Work Mod                                                                                                    | e                                                                                                    |                                       | Operation and Hints                                                                                                    |                                                |                                                    |
| Transpare                                                                                                    | ent Mode                                                                                                    | ○ UDC Mode                            | 🗟 Query all param                                                                                                    | eters                                          | 🔋 Save current parameters                          |
|                                                                                                    |                                                                                                    | Serial                                | Enter Serial AT comma                                                                                                    | nd mode                                        | Exit Serial AT command mode                        |
| PC                                                                                                    | NetWork M2M device                                                                                                    | Serial device                         | Help message                                                                                                    | Restart                                        | Query version                                      |
| Fransparent Mode                                                                                                    | parameters                                                                                                    |                                       | Save as default                                                                                                    | Restore defau                                  | It Reset to factory settings                       |
| Enable<br>Socket A                                                                                                    | IP&Port clouddata.usriot.c                                                                                                    | om 15000                              | Query RSSI                                                                                                    |                                                |                                                    |
|                                                                                                    | Over Time (s) 5                                                                                                    |                                       | Time Hex RX:40                                                                                                    |                                                | ResetCo                                            |
| Socket B                                                                                                    |                                                                                                    |                                       | Please select firmware file                                                                                                    |                                                |                                                    |
| Enable<br>Socket B                                                                                                    |                                                                                                    |                                       | Please select firmware file<br>[ File name ]: D:\产品资料\<br>E_APP_V1.3.05.000000.00                                                                                                    | 785-E\785-E第一沙<br>00.bin                       | "第一轮测试\USR-G785-                                   |
| Enable<br>Socket B                                                                                                    |                                                                                                    |                                       | Please select firmware file<br>[File name]: D:\产品资料\<br>E_APP_V1.3.05.000000.00<br>[File size]: 71032 Bytes<br>If upgrade does not start,Pl<br>Module request to send                | 785-E\785-E第一汐<br>00.bin<br>ease hold down the | 第一轮测试\USR-G785-<br>e Reload button and Re power-d  |
| Enable     Socket B     Enable     Heartbeat     Package     Enable     Identity     Identity                               | Reg Package Send Type Send register dat                                                                                                    | a when $\checkmark$                   | Please select firmware file<br>[File name]: D:\产品资料\<br>E_APP_V1.3.05.000000.00<br>[File size]: 71032 Bytes<br>If upgrade does not start,Pl<br>Module request to send<br>Sending     | 785-E\785-E第一次<br>00.bin<br>ease hold down the | 第一轮测试\USR-G785-<br>e Reload button and Re power-c  |
| Enable     Socket B     Enable     Heartbeat     Package     Enable     Identity     Package                                | Reg Package Send Type Send register dat<br>Reg Package Data Type Cloud (for USR Cl                                                                                                  | a when v                              | Please select firmware file<br>[File name]: D:\产品资料\<br>E_APP_V1.3.05.000000.00<br>[File size]: 71032 Bytes<br>If upgrade does not start,PI<br>Module request to send<br>Sending     | 785-E\785-E第一次<br>00.bin<br>ease hold down the | 第一轮测试\USR-G785-<br>e Reload button and Re power-c  |
| <ul> <li>Enable<br/>Socket B</li> <li>Enable<br/>Heartbeat<br/>Package</li> <li>Enable<br/>Identity<br/>Package</li> </ul>  | Reg Package Send Type     Send register dat       Reg Package Data Type     Cloud (for USR Cl       Device id & code     01234567890123                                             | a when ~<br>oud) ~<br>\456789 3245678 | Please select firmware file<br>[ File name ]: D:\产品资料\<br>E_APP_V1.3.05.000000.00<br>[ File size ]: 71032 Bytes<br>If upgrade does not start,PI<br>Module request to send<br>Sending | 785-E\785-E第一汐<br>00.bin<br>ease hold down the | 、第一轮测试\USR-G785-<br>e Reload button and Re power-c |
| Enable     Socket B     Enable     Heartbeat     Package     Enable     Identity     Package                                | Reg Package Send Type     Send register dat       Reg Package Data Type     Cloud (for USR Cl       Device id & code     01234567890123                                             | a when ~<br>oud) ~<br>456789 3245678  | Please select firmware file<br>[File name]: D:\产品资料\<br>E_APP_V1.3.05.000000.00<br>[File size]: 71032 Bytes<br>If upgrade does not start,Pl<br>Module request to send<br>Sending     | 785-E\785-E第一次<br>00.bin<br>ease hold down the | 、第一轮测试\USR-G785-<br>e Reload button and Re power-c |
| Enable     Socket B     Socket B     Heartbeat     Package     Enable     Identity     Package  Modem Parameter:     Serial | Reg Package Send Type Send register dat<br>Reg Package Data Type Cloud (for USR Cl<br>Device id & code 01234567890123<br>5<br>Serial BaudRate 115200 V<br>Parity/Data/Stop NONE V 8 | a when ~<br>oud) ~<br>456789 3245678  | Please select firmware file<br>[File name]: D:\产品资料\<br>E_APP_V1.3.05.000000.00<br>[File size]: 71032 Bytes<br>If upgrade does not start,Pl<br>Module request to send<br>Sending     | 785-E\785-E第一衫<br>00.bin<br>ease hold down the | 、第一轮测试\USR-G785-<br>e Reload button and Re power-( |

Figure15 upgrade3

• Finish upgrade

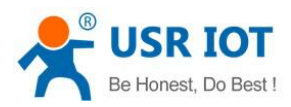

| c bonarrarantecorb                                                                                                    | i] : ComName COM4 v BaudRate 115200 v Parity/Data/St                                                                                                    | op NONI 🗸 8 🗸                                                                                                    | 1 v Close PC Seria                                                                                                    | l 😽 Fw Upgrade    |                               |
|----------------------------------------------------------------------------------------------------|----------------------------------------------------------------------------------------------------|----------------------------------------------------------------------------------------------------|----------------------------------------------------------------------------------------------------|-------------------|-------------------------------|
| Choose Work Mode                                                                                                    |                                                                                                    | Ope                                                                                                    | eration and Hints                                                                                                    |                   |                               |
| Transparent                                                                                                    | Mode O UDC Mode                                                                                                    |                                                                                                    | 🗟 Query all paramet                                                                                                    | ers               | Save current parameters       |
|                                                                                                    | UDP TCP/UDP Serial                                                                                                    |                                                                                                    | Enter Serial AT command                                                                                                    | mode              | Exit Serial AT command mode   |
| PC                                                                                                    | NetWork M2M device Serial                                                                                                    | device                                                                                                    | Help message                                                                                                    | Restart           | Query version                 |
| Transparent Mode para                                                                                                    | ameters                                                                                                    |                                                                                                    | Save as default                                                                                                    | Restore default   | Reset to factory settings     |
| Enable<br>Socket A                                                                                                    | IP&Port clouddata.usriot.com                                                                                                    |                                                                                                    | Query RSSI                                                                                                    |                   |                               |
|                                                                                                    | Over Time (s) 5                                                                                                    | [H                                                                                                    | Time □Hex RX:52<br>le name ]: D:\产品资料\/8                                                                                                    | 35-E\/85-E弗一次     | ResetCount<br>弗一轮测试\USR-G/85- |
| Enable<br>Socket B                                                                                                    |                                                                                                    | E_/<br>[ Fi                                                                                                    | APP_V1.3.05.000000.000(<br>le size ]: 71032 Bytes                                                                                                 | ).bin             |                               |
|                                                                                                    |                                                                                                    | TF .                                                                                                    |                                                                                                    |                   |                               |
|                                                                                                    |                                                                                                    | 11 0                                                                                                    | ipgrade does not start,Plea                                                                                                    | se hold down the  | Reload button and Re power-on |
| Enable                                                                                                    |                                                                                                    | Mo                                                                                                    | ipgrade does not start,Plea<br>dule request to send<br>nding                                                                                      | se hold down the  | Reload button and Re power-on |
| Enable<br>Heartbeat<br>Package                                                                                                    |                                                                                                    | Mo<br>Ser<br>Firr<br>Use                                                                                                    | ipgrade does not start,Plea<br>dule request to send<br>nding<br>mware upgrade success<br>ed time (s): 50                                          | ise hold down the | Reload button and Re power-on |
| ☐ Enable<br>Heartbeat<br>Package<br>☑ Enable<br>Identity                                                                               | Reg Package Send Type Send register data when 🗸                                                                                                    | Firr                                                                                                    | Ipgrade does not start,Plea<br>dule request to send<br>nding<br>nware upgrade success<br>ed time (s): 50<br><br>Rx<-][15:44:46][asc]              | ise hold down the | Reload button and Re power-on |
| <ul> <li>□ Enable<br/>Heartbeat<br/>Package</li> <li>☑ Enable<br/>Identity<br/>Package</li> </ul>                                      | Reg Package Send Type     Send register data when        Reg Package Data Type     Cloud (for USR Cloud)                                                                                                    | Fire<br>Vse<br><br>>[f<br>[USe<br>                                                                                                    | Ipgrade does not start,Plea<br>dule request to send<br>nding<br>nware upgrade success<br>ed time (s): 50<br><br>Rx<-][15:44:46][asc]<br>5R-G785]  | ise hold down the | Reload button and Re power-on |
| <ul> <li>□ Enable<br/>Heartbeat<br/>Package</li> <li>✓ Enable<br/>Identty<br/>Package</li> </ul>                                       | Reg Package Send Type       Send register data when ~         Reg Package Data Type       Cloud (for USR Cloud) ~         Device id & code       01234567890123456789                                                                                                    | Fire<br>Vse<br>>[[Use<br>[Use                                                                                                    | ipgrade does not start,Plea<br>dule request to send<br>inding<br>mware upgrade success<br>ed time (s): 50<br><br>ex<-][15:44:46][asc]<br>GR-G785] | ise hold down the | Reload button and Re power-on |
| <ul> <li>□ Enable<br/>Heartbeat<br/>Package</li> <li>☑ Enable<br/>Identity<br/>Package</li> <li>Modem Parameters</li> </ul>            | Reg Package Send Type       Send register data when          Reg Package Data Type       Cloud (for USR Cloud)          Device id & code       01234567890123456789                                                                                                    | A constraints of the second second se | Ipgrade does not start,Plea<br>dule request to send<br>nding<br>nware upgrade success<br>ed time (s): 50<br>                                      | ise hold down the | Reload button and Re power-on |
| <ul> <li>□ Enable<br/>Heartbeat<br/>Package</li> <li>☑ Enable<br/>Identity<br/>Package</li> <li>Modem Parameters<br/>Serial</li> </ul> | Reg Package Send Type       Send register data when v         Reg Package Data Type       Cloud (for USR Cloud) v         Device id & code       01234567890123456789         Serial BaudRate       115200 v                                                                                                    | A contract of the second second secon | Ipgrade does not start,Plea<br>dule request to send<br>nding<br>nware upgrade success<br>ed time (s): 50<br><br>ex<-][15:44:46][asc]<br>SR-G785]  | ise hold down the | Reload button and Re power-on |
| Enable<br>Heartbeat<br>Package                                                                                                    | Reg Package Send Type       Send register data when v         Reg Package Data Type       Cloud (for USR Cloud) v         Device id & code       01234567890123456789         Serial BaudRate       115200 v         Parity/Data/Stop       NONE v         Baue Time Interval/msb       300         Package Length(Rytes)       1000 | No<br>Ser<br>Firr<br>Use<br>↓<br>[US                                                                                                    | Ipgrade does not start,Plea<br>dule request to send<br>nding<br>nware upgrade success<br>ed time (s): 50<br><br>Rx<-][15:44:46][asc]<br>JR-G785]  | ise hold down the | Reload button and Re power-on |

#### Figure16 upgrade4

# 2.3.6. Restore to The Factory Settings

Restore the factory default parameters. After power on, press the Reload key for 3~15S, and then release, the device parameters can be restored to the factory default parameters.

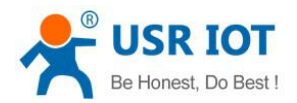

# 3. Parameter Setting

### 3.1. Setup by serial port

# 3.1.1. Setup Software

| G USR-G785-E                     | V1.0.7                                                     | 1                                                 |                       |     |                                      |                                                      |             |                |                       | - 🗆 X           |
|----------------------------------|------------------------------------------------------------|---------------------------------------------------|-----------------------|-----|--------------------------------------|------------------------------------------------------|-------------|----------------|-----------------------|-----------------|
| IPC Serial Parame                | ters] : ComName COM4 v                                     | BaudRate 115200 V                                 | Parity/Data/Stop NONI | ~ 8 | ~ 1                                  | Close PC                                             | Serial 3 Fw | Upgrade        | 5                     |                 |
| Choose Work Mod                  | le l                                                       |                                                   |                       | -   | Operation                            | and Hints                                            |             |                |                       |                 |
| Transpar                         | ent Mode 2                                                 | O u                                               | DC Mode               | 1   |                                      | 🔁 Query all pa                                       | rameters    |                | Save current para     | meters          |
|                                  |                                                            |                                                   | erial                 |     |                                      | Enter Serial AT cor                                  | nmand mode  |                | Exit Serial AT comman | d mode          |
| PC                               | NetWork                                                    | M2M device                                        | Serial device         |     |                                      | Help message                                         |             | Restart        | Quer                  | y version       |
| Transparent Mode                 | parameters                                                 |                                                   |                       |     |                                      | Save as default                                      | Re          | estore default | Reset to f            | actory settings |
| Enable<br>Socket A               | IP&Port                                                    | test.usr.cn                                       | 2317                  | î   |                                      | Query RSSI                                           |             |                |                       |                 |
|                                  | Link Type<br>Over Time (s)                                 | TCPC<br>5                                         | ~                     |     | Time                                 | Hex RX:331                                           | 9           |                | ······                | ResetCount      |
| Enable<br>Socket B               | 3                                                          |                                                   |                       |     | Operatio                             | on complete<br>][15:11:13][asc]                      |             |                |                       |                 |
| ✓ Enable<br>Heartbeat<br>Package | Heartbeat Time(s)<br>Heartbeat Data<br>Heartbeat Send Type | 30<br>7777772E7573722E636<br>Send data to network | E Hex                 |     | >[Rx<-]<br>www.us                    | 785]<br>][15:13:43][asc]<br>r.cn                     | 6           |                |                       |                 |
| Enable<br>Identity<br>Package    |                                                            |                                                   |                       | ,   | >[Rx<-<br>www.us<br>>[Rx<-<br>www.us | ][15:14:13][asc]<br>r.cn<br>][15:14:43][asc]<br>r.cn |             |                |                       |                 |
| Modem Paramete                   | rc                                                         |                                                   |                       |     |                                      |                                                      | •           |                | *                     | v               |
| Serial                           | Serial BaudRate 1152<br>Parity/Data/Stop NON               | 200 v<br>IE v 8 v                                 | 1 ~                   | ^   | www.us                               | r.cn                                                 |             | 7              |                       |                 |
| H More                           | kage Time Interval(ms) 300                                 | Package Length(E                                  | Bytes) 1000           | ~   | Send via                             | Serial Port 👻 🗌 He                                   | x TX:40     |                |                       | 🕘 Send 🔸        |

Figure17 setting up software schematic diagram

Explain:

- 1. Software serial port parameter setting area.
- 2. Work mode selection area, select module work and which mode.
- 3. Special feature parameter setting area, set up the special function related parameters of the module.
- 4. Set the basic global parameters of the module.
- 5. The command sending button can be sent from the input instruction.
- 6. Input box, from the input instruction text box.
- 7. The receiving box receives the return information from the module.
- 8. Commonly used instruction buttons, click to enter the commonly used AT commands.

# 3.1.2. AT Commands Setting

### Note: Enter End Character after command

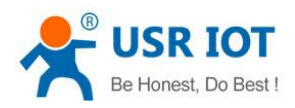

| Choose Work Mode                                                            |                                             |                   |               | Operation and Hints                                                    |            |            |                           |
|-----------------------------------------------------------------------------|---------------------------------------------|-------------------|---------------|------------------------------------------------------------------------|------------|------------|---------------------------|
| ○ Transparent Mod                                                           | le                                          | ID (              | C Mode        | Query all param                                                        | eters      | 📑 Save     | current parameters        |
| TCP/UDP                                                                     | TCP/UDP                                     | Se                | rial          | Enter Serial AT comma                                                  | nd mode    | Exit Seria | I AT command mode         |
|                                                                             |                                             |                   |               |                                                                        |            |            |                           |
| PC                                                                          | NetWork                                     | M2M device        | Serial device | Help message                                                           | Restart    | :          | Query version             |
| UDC Mode parameters                                                         |                                             |                   |               | Save as default                                                        | Restore de | fault      | Reset to factory settings |
| SULKEL A                                                                    | IP&Port te                                  | est.usr.cn        | 2317          | Query RSSI                                                             |            |            |                           |
| Enable<br>Socket B<br>Enable<br>Heartbeat<br>Package<br>Identity<br>Package | Heartbeat Time(s) 1                         | 0                 |               | a<br>a<br>+ok<br>Operation complete<br>AT+VER<br>AT+VER<br>+VER:V1.0.7 |            |            |                           |
| Modem Parameters                                                            |                                             | 2345678901        |               | Operation complete                                                     |            |            |                           |
| Serial Seria                                                                | al BaudRate 115200<br>Parity/Data/Stop NONE | ) ~<br>~ 8 ~      | 1 ~           | AT+VER                                                                 |            |            | •                         |
| More kage                                                                   | Time Interval(ms) 300                       | Package Length(B) | tes) 1000     | Send via Serial Port 👻                                                 |            |            | (東方)<br>Send              |

#### Figure18 send AT command

# 3.1.3. Serial AT command

Serial AT command refers to the devices work in transparent mode. User can use password and AT command to query and set parameters, do not need to switch to command mode. Generally, it is applied to query or modify parameters when the device is working. It can quickly query or set parameters without complex step such as +++ sequence entering the command.

For example, query the version by serial AT command

Step 1. Check or configure the password by setup software, likes:

| Serial | Serial BaudRate 115200 ~                              |
|--------|-------------------------------------------------------|
|        | Parity/Data/Stop NONE ~ 8 ~ 1 ~                       |
| ⊿ More | kage Time Interval(ms) 300 Package Length(Bytes) 1000 |
|        | Enable Echo                                           |
|        | Command Password www.usr.cn#                          |
|        | Welcome Message 785                                   |
|        | APN CMNET,,,0                                         |
|        | Auto Restart Time(s) 1800                             |

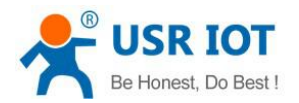

Restart device once the parameters are configured.

Send www.usr.cn#AT+VER from serial port via setup software. When device got this command it will return the correct information.

#### Notes: Need to add a carriage return after the AT command.

Command format: PasswordAT+command[carriage return]

| Choose Work Mod                                                                                         | le                                                                                                    | Operation and Hints                                                                                                    |                                                                                                    |         |                          |
|----------------------------------------------------------------------------------------------------|----------------------------------------------------------------------------------------------------|----------------------------------------------------------------------------------------------------|----------------------------------------------------------------------------------------------------|---------|--------------------------|
| Transparent Mode     OUDC Mode                                                                          |                                                                                                    | Query all                                                                                                    | parameters                                                                                                   |         | Save current parameters  |
|                                                                                                    | CP/UDP Serial                                                                                                    | Enter Serial AT c                                                                                                    | ommand mode                                                                                                  | Exit    | Serial AT command mode   |
| PC                                                                                                    | NetWork M2M device Serial device                                                                                                    | Help message                                                                                                    | Res                                                                                                    | tart    | Query version            |
| Fransparent Mode                                                                                        | parameters                                                                                                    | Save as default                                                                                                    | Restore                                                                                                    | default | Reset to factory setting |
| Enable Socket A                                                                                         | IP&Port clouddata.usriot.com                                                                                                    | A Query RSSI                                                                                                    |                                                                                                    |         |                          |
|                                                                                                    | Link Type                                                                                                    | Time Hey RX-1                                                                                                    | 00                                                                                                    |         | Reset                    |
| Enable                                                                                                  | Over Time (s) 5                                                                                                    | >[Rx<-][15:44:46][as                                                                                                    |                                                                                                    |         | Redec                    |
| Enable<br>Socket B                                                                                      | Over Time (s) 5                                                                                                    | >[Rx<-][15:44:46][ass<br>[USR-G785]<br>>[Tx->][15:51:02][ass                                                                                                    | <br>c]<br>c]                                                                                                 |         |                          |
| Enable<br>Socket B                                                                                      | Over Time (s) 5                                                                                                    | >[Rx<-][15:44:46][asi<br>[USR-G785]<br>>[Tx->][15:51:02][asi<br>www.usr.cn#AT+VER                                                                                                    | <br>5]<br>5]                                                                                                 |         |                          |
| Enable<br>Socket B                                                                                      | Over Time (s) 5                                                                                                    | <pre>&gt;[Rx&lt;-][15:44:46][ase<br/>[USR-G785]<br/>&gt;[Tx-&gt;][15:51:02][ase<br/>www.usr.cn#AT+VER<br/>&gt;[Rx&lt;-][15:51:02][ase</pre>                                                                                       | <br>5]<br>6]                                                                                                 |         |                          |
| Enable<br>Socket B                                                                                      | rs Serial BaudRate Party/Data/Stop NONE  BaudRate NONE Party/Data/Stop NONE Package Length(Bytes) 1000                                       | <pre>&gt;[Rx&lt;-][15:44:46][ase<br/>[USR-G785]<br/>&gt;[Tx-&gt;][15:51:02][ase<br/>www.usr.cn#AT+VER<br/>&gt;[Rx&lt;-][15:51:02][ase<br/>+VER:V1.3.05.000000</pre>                                                               | E]<br>E]<br>C]<br>.0000                                                                                      |         |                          |
| Enable<br>Socket B     Socket B     Socket B     Socket B     Socket B     Socket B     Modem Parameter | Serial BaudRate 115200 V<br>Parity/Data/Stop NONE V<br>kage Time Interval(ms) 300 Package Length(Bytes) 1000<br>Command Password www.usr.cn# | <ul> <li>&gt;[Rx&lt;-][15:44:46][ase<br/>[USR-G785]</li> <li>&gt;[Tx-&gt;][15:51:02][ase<br/>www.usr.cn#AT+VER</li> <li>&gt;[Rx&lt;-][15:51:02][ase<br/>+VER:V1.3.05.000000</li> <li>Operation complete</li> </ul>                | <br>-]<br>-]<br>.0000                                                                                        |         |                          |
| Enable<br>Socket B                                                                                      | rs Serial BaudRate 115200 ~ 8 ~ 1 ~ Rage Time Interval(ms) 300 Package Length(Bytes) 1000 Command Password www.usr.cn# Welcome Message 785   | <ul> <li>&gt;[Rx&lt;-][15:44:46][ase</li> <li>[USR-G785]</li> <li>&gt;[Tx-&gt;][15:51:02][ase</li> <li>www.usr.cn#AT+VER</li> <li>&gt;[Rx&lt;-][15:51:02][ase</li> <li>+VER:V1.3.05.000000</li> <li>Operation complete</li> </ul> | <br><br><br><br><br><br><br><br><br><br><br><br><br><br><br><br><br><br><br><br><br><br><br><br><br><br><br> |         |                          |

# 3.1.4. Network AT command

Network AT command is the way to set and query parameters by sending passwords and AT commands through the network while working in the transmission mode.

For example, send www.usr.cn#AT+VER(Note: Enter carriage return after command)

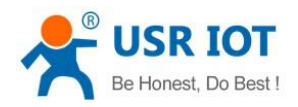

| Choose Work Mode              | -                                                             |               | Operation and Hints    |                 |                             |       |
|-------------------------------|---------------------------------------------------------------|---------------|------------------------|-----------------|-----------------------------|-------|
| Transparent                   | Mode 🔿 U                                                      | DC Mode       | Query all parame       | ters            | 🔚 Save current parameters   |       |
|                               |                                                               | erial         | Enter Serial AT comman | d mode          | Exit Serial AT command mode |       |
| PC                            | NetWork M2M device                                            | Serial device | Help message           | Restart         | Query version               |       |
| Fransparent Mode par          | ameters                                                       |               | Save as default        | Restore default | Reset to factory settings   | 3     |
| Enable<br>Socket A            | IP&Port 172.16.11.25                                          | 8234          | Query RSSI             |                 |                             |       |
|                               | Link Type TCPC                                                | ~             | a                      |                 | •                           | ^     |
| Enable<br>Socket B            |                                                               |               | a<br>+ok               |                 |                             |       |
|                               |                                                               |               | Operation complete     |                 |                             |       |
| Enable<br>Heartbeat           |                                                               |               | AT+ENTM                |                 |                             |       |
| Раскаде                       |                                                               |               | AT+ENTM                |                 |                             |       |
| Enable<br>Identity<br>Package |                                                               |               | ОК                     |                 |                             |       |
|                               |                                                               |               | Operation complete     |                 |                             |       |
| Modem Parameters              |                                                               | -             |                        |                 | •                           |       |
| 6                             | Enable Ecrito     Sync BaudKa     Sync BaudKa     Sync BaudKa | ite ^         | AT+VER                 |                 |                             |       |
| V                             | Velcome Message [USR-G785]                                    | _             |                        |                 |                             | No. 1 |
|                               | APN CMNET,0                                                   |               | Send via Serial Port 👻 |                 | 🧐 Sen                       | id 词  |

### Figure19 command password

# 3.1.5. SMS AT Command

SMS AT instruction is that we can use SMS to query and configure the parameters of the module. Send www.usr.cn#AT+VER

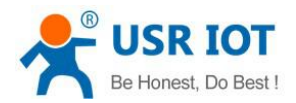

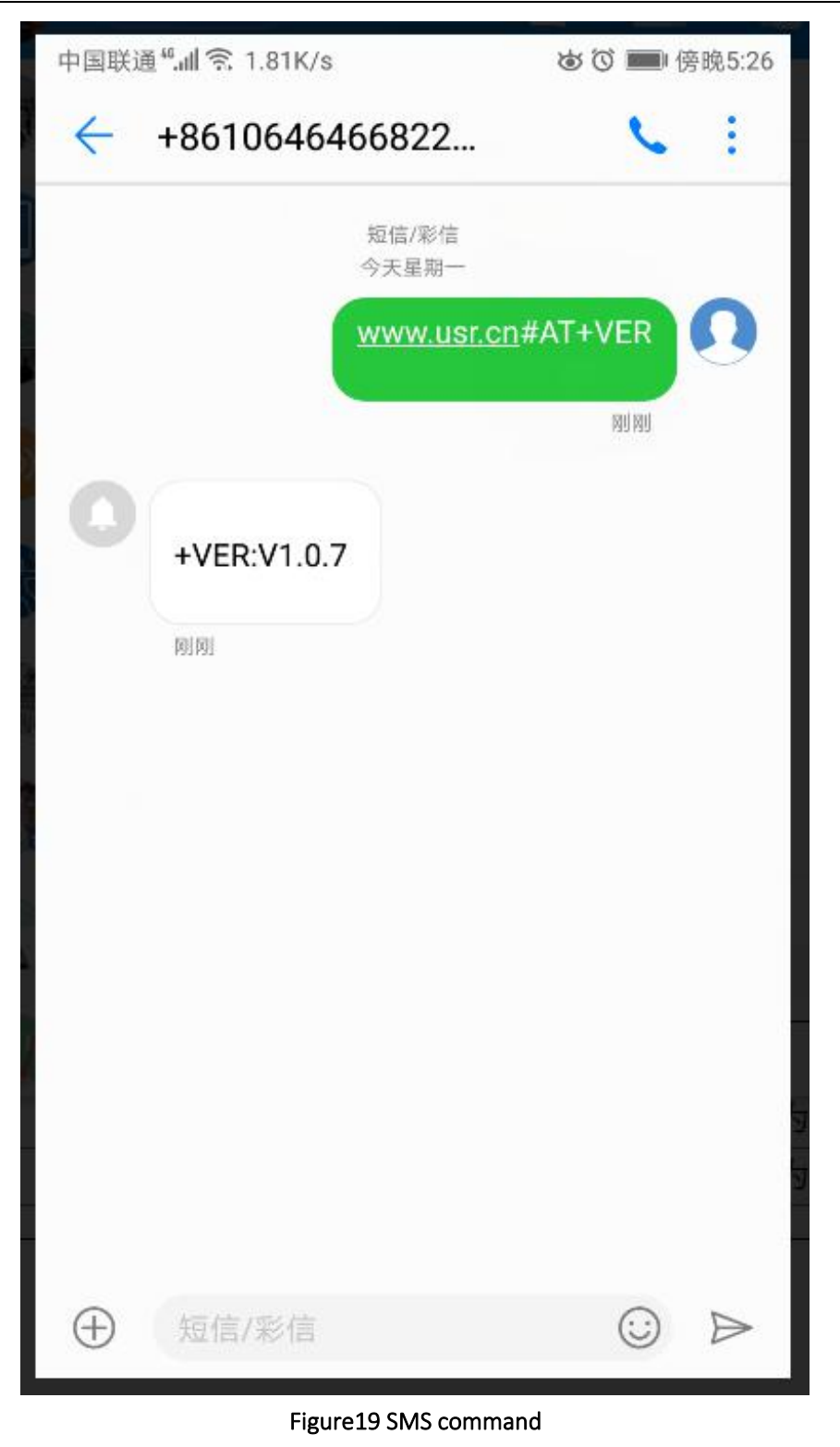

# 3.1.6. Command Format

Note: The characters in the instruction are case insensitive

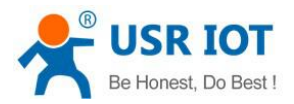

Table 8 symbol intro

#### 3.1.6.1. Symbol

| Symbol Name                                     | Intro                           |
|-------------------------------------------------|---------------------------------|
| <>                                              | The content is necessary items  |
| [] The content is non-essential items           |                                 |
| {} The content is a string with special meaning |                                 |
| ~                                               | Means parameter range, e.g. A~B |
| CMD                                             | Command code                    |
| OP                                              | The operator                    |
| PARA                                            | Parameters                      |
| CR                                              | Enter key in ASCII, 0X0D in hex |
| LF                                              | Line break in ASCII,0X0A in hex |

#### 3.1.6.2. The Answer Format in Command

Note: the response information of the command is divided into return and no return. Return means to return the input content when the command is input, and then respond to the command. No return is returned to the input content, only to respond to the command. In the following instructions, the no return mode is used as an example.

| Command Code                  | Intro                  | Necessary or not |
|-------------------------------|------------------------|------------------|
| CR                            | Enter key              | Ν                |
| LF                            | LF Line break          |                  |
| +CMD                          | Response head          | Ν                |
| OP                            | Operator               | Ν                |
| PARA                          | The returned parameter | Ν                |
| CR                            | Enter key              | Ν                |
| LF                            | Line break             | Ν                |
| CR                            | Enter key              | Y                |
| LF                            | Line break             | Υ                |
| OK Means operate successfully |                        | Ν                |
| CR                            | Enter key              | Υ                |
| LF                            | Line break             | Y                |

#### Table 9 symbol intro

#### Table 10 symbol intro

| Туре | Command string format                                                                                       | Intro                      |
|------|----------------------------------------------------------------------------------------------------|----------------------------|
| 0    | <cr><lf><ok><cr><lf></lf></cr></ok></lf></cr>                                                               | Means command send success |
| 1    | <cr><lf>&lt;+CMD:&gt;<para><cr><lf><cr><lf><ok><cr><lf></lf></cr></ok></lf></cr></lf></cr></para></lf></cr> | Return parameters          |

#### 3.1.6.3. Special Symbols

Escape rule: enclose the hexadecimal code of a special symbol in [] to represent the ASCII code represented by entering a hexadecimal code.

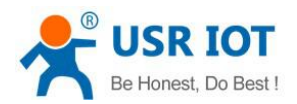

Example: question mark (?) The hexadecimal code of 0x3F is escaped by this escape method and denoted as [3F].

| Symbol    | Intro           | Hexadecimal code |
|-----------|-----------------|------------------|
| =         | equal sign      | [3D]             |
| ,         | comma           | [2C]             |
| ?         | ? question mark |                  |
| <cr></cr> | Enter key       | [0D]             |
| <lf></lf> | Line break      | [0A]             |

# 3.1.7. AT Commands

| Table 11 error code |                                              |  |
|---------------------|----------------------------------------------|--|
| Error               | Implication                                  |  |
| Err1                | Wrong format, need AT+                       |  |
| Err2                | Wrong command                                |  |
| Err3                | Not meet the format of the query or Settings |  |
| Err4                | Wrong parameters or number                   |  |

| NO. | Command            | Function                                                      | Effective   |  |  |
|-----|--------------------|---------------------------------------------------------------|-------------|--|--|
|     |                    |                                                               | immediately |  |  |
|     | Management command |                                                               |             |  |  |
| 1   | AT                 | Test command                                                  | Y           |  |  |
| 2   | Н                  | Help information                                              | Y           |  |  |
| 3   | Z                  | Module reboot                                                 | Y           |  |  |
| 4   | E                  | Does query / settings open instruction recall                 | Y           |  |  |
| 5   | ENTM               | Exit command mode                                             | Y           |  |  |
| 6   | WKMOD              | Query / setup work mode                                       | N           |  |  |
| 7   | CMDPW              | Query / set command password                                  | Y           |  |  |
| 8   | STMSG              | Query / set module startup information N                      |             |  |  |
| 9   | NWINFO             | Query network format Y                                        |             |  |  |
| 10  | CSQ                | Query the current signal strength information of the device Y |             |  |  |
| 11  | CIP                | Query the IP of G785Y                                         |             |  |  |
|     |                    | Configuration parameter command                               |             |  |  |
| 12  | RELD               | Restore user default settings                                 | Y           |  |  |
| 13  | CLEAR              | Restore original factory settings                             | Y           |  |  |
| 14  | CFGTF              | Save the current settings as default settings.                | Y           |  |  |
|     |                    | Information query command                                     |             |  |  |
| 15  | VER                | Query version information                                     | Y           |  |  |
| 16  | HDVER              | Query hardware version                                        | Y           |  |  |
| 17  | SN                 | Query SN code                                                 | Y           |  |  |
| 18  | ICCID              | Query ICCID code                                              | Y           |  |  |
| 19  | IMEI               | Query IMEI code                                               | Y           |  |  |

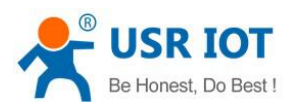

| Serial port parameter command |           |                                                          |   |  |
|-------------------------------|-----------|----------------------------------------------------------|---|--|
| 20                            | UART      | Query / set the parameters of serial ports               | Ν |  |
| 21                            | UARTFT    | Query/set serial port package timeN                      |   |  |
| 22                            | UARTFL    | Query/set serial port package length                     |   |  |
| 23                            | CMDPT     | Query/set RS232 or RS485 work as command port            |   |  |
| 24                            | RFCEN     | Query/set enable/disable RFC2217 similar function        | Y |  |
| Net command                   |           |                                                          |   |  |
| 25                            | APN       | Query / set APN information                              | Ν |  |
| 26                            | SOCKA     | Query / setup socket A parameter                         | Ν |  |
| 27                            | SOCKB     | Query / setup socket B parameter                         | Ν |  |
| 28                            | SOCKAEN   | Query / setup whether to enable socket A                 | Ν |  |
| 29                            | SOCKBEN   | Query / setup whether to enable socket B                 | Ν |  |
| 30                            | SOCKALK   | Query socket A connection state                          | Ν |  |
| 31                            | SOCKBLK   | Query socket B connection state                          | Ν |  |
| 32                            | SOCKATO   | Query/Set the reconnect time of socket A when connection | Ν |  |
|                               |           | time out                                                 |   |  |
| 33                            | SOCKBTO   | Query/Set the reconnect time of socket B when connection | Ν |  |
|                               |           | time out                                                 |   |  |
| 34                            | SOCKRSTIM | Query/Set the max number of reconnect when socket        | Ν |  |
|                               |           | connection failure                                       |   |  |
| 35                            | RSTIM     | Query/set the reboot time without data transmission      | Ν |  |
|                               |           | Register command                                         |   |  |
| 34                            | REGEN     | Query / set enable registration package                  | Ν |  |
| 35                            | REGTP     | Query / set register package content type                | Ν |  |
| 36                            | REGDT     | Query / set custom registration information              | Ν |  |
| 37                            | REGSND    | Query / set register packet sending mode                 | Ν |  |
| 38                            | CLOUD     | Query/set ID/Password of enable USR-Cloud                | Ν |  |
| 39                            | UDCID     | Query/set the device ID when work at UDC mode            | Ν |  |
| Heartbeat command             |           |                                                          |   |  |
| 40                            | HEARTEN   | Query / set enable heartbeat package                     | Ν |  |
| 41                            | HEARTDT   | Query / set heartbeat data                               | Ν |  |
| 42                            | HEARTSND  | Query / set heartbeat packet sending type                | Ν |  |
| 43                            | HEARTTM   | Query / set heartbeat packet interval                    | Ν |  |
| SMS command                   |           |                                                          |   |  |
| 44                            | CISMSSEND | Send SMS                                                 | Y |  |

Note: the details of AT commands, please view the software design manual of the module.

### 3.1.7.1. AT

| Function: test             |
|----------------------------|
| Format:                    |
| Query: AT{CR}              |
| {CR}{LF}OK{CR}{LF}{CR}{LF} |

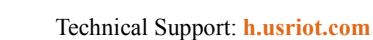

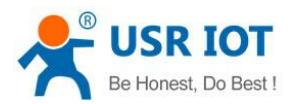

### 3.1.7.2. AT+H

Function: command for help Format: AT+H{CR}{CR}{LF}help message{CR}{LF}{CR}{LF}OK{CR}{LF}

## 3.1.7.3. AT+Z

- Function: command for reboot
- Format: AT+Z{CR}{CR}LF}OK{CR}LF

### 3.1.7.4. AT+E

- Function: Query / set AT command's display state
- ➢ Format:

 $\triangleright$ 

- > Query parameter description:
  - AT+E=? {CR}{CR}{LF}+E:< "on", "off" >{CR}{LF}{CR}{LF}OK{CR}{LF}
  - Query the current parameter value:
    - AT+E{CR} or AT+E? {CR}
    - {CR}{LF}+E:status{CR}{LF}{CR}{LF}OK{CR}{LF}

Set up:

AT+E=status{CR}{CR}{LF}OK{CR}{LF}

> Parameters:

Status: status of display, including: "On": open

"Off": close The default is "on".

### 3.1.7.5. AT+WKMOD

- > Function: query / set module working mode.
- ➢ Format:
- Query parameter description:
  - AT+WKMOD=? {CR}
  - {CR}{LF}+WKMOD:< "NET", "UDC" >{CR}{LF}{CR}{LF}OK{CR}{LF}
- Query the current parameter value:
  - AT+WKMOD{CR} or AT+WKMOD? {CR}

{CR}{LF}+WKMOD: mode{CR}{LF}{CR}{LF}OK{CR}{LF}

Set up:

AT+WKMOD=mode{CR}{CR}{LF}OK{CR}{LF}

Parameters:

Mode: working mode

- "NET": network transmission mode
- "UDC": UDC protocol transparent transmission

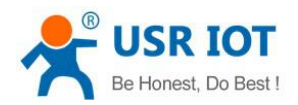

The default is "NET". Example: AT+WKMOD= "NET"

### 3.1.7.6. AT+CMDPW

- Function: query / set command password.
- ➢ Format:

Query parameter description:

AT+CMDPW=? {CR}

{CR}{LF}+CMDPW:< "password" >{CR}{LF}{CR}{LF}OK{CR}{LF}

Query the current parameter value:

AT+CMDPW{CR} or AT+CMDPW? {CR}

{CR}{LF}+CMDPW: "password" {CR}{LF}{CR}{LF}OK{CR}{LF}

Set up:

AT+CMDPW= "password" {CR} {CR}{LF}OK{CR}{LF}

```
> Parameters:
```

Password: Command password, www.usr.cn# by default,1~11 bytes ASCII code. Example: AT+CMDPW= www.usr.cn#

### 3.1.7.7. AT+STMSG

- > Function: query / setting welcome information
- ➢ Format:

Query the current parameter value:

AT+STMSG{CR} or AT+STMSG? {CR}

{CR}{LF}+STMSG: "welcome message" {CR}{LF}{CR}{LF}OK{CR}{LF}

Set up:

AT+STMSG= "welcome message" {CR}

{CR}{LF}OK{CR}{LF}

Parameters:

"Welcome message": welcome information, module power-on boot, the active output of information, can be used to detect whether the module is properly driven, default to [USR-G785],0~20 bytes. Example: AT+ STMSG =[USR-G785]

### 3.1.7.8. AT+NWINFO

Function: Query network format.

➢ Format:

Query network format:

AT+NWINFO{CR} or AT+NWINFO? {CR}

 $\{CR\} \{LF\} + NWINFO: Act \{CR\} \{LF\} \{CR\} \{LF\}$ 

Parameters:

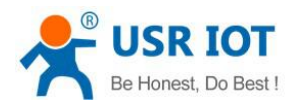

Act: Network formats, including: NONE, CDMA1X, CDMA1X and HDR, CDMA1X and EHRPD, HDR, HDR-EHRPD, GSM, GPRS, EDGE, WCDMA, HSDPA, HSUPA, HSPA+, TDSCDMA, TDD LTE, FDD LTE

### 3.1.7.9. AT+CSQ

- > Function: Query the current signal strength information of the device.
- ➢ Format:

Query the current parameter values: AT+CSQ{CR} or AT+CSQ? {CR} {CR} {LF} + CSQ: RSSI {CR} {LF} {CR} {LF}

> Parameters:

rssi: received signal strength indication.

| Num    | Intro                    |
|--------|--------------------------|
| 0      | ≤-113dBm                 |
| 1      | -111dBm                  |
| 230    | -109~-53dBm              |
| 31     | ≥-53dBm                  |
| 99     | Unknown or unpredictable |
| 100    | <-116dBm                 |
| 101    | -115dBm                  |
| 102190 | -114~-26dBm              |
| 191    | ≥-25dBm                  |
| 199    | Unknown or unpredictable |

### 3.1.7.10. AT+CIP

- Function: query local IP address
- Format:
   Query the current parameter values:

AT+CIP{CR} or AT+CIP? {CR}

 $\left\{ \mathsf{CR} \right\} \left\{ \mathsf{LF} \right\} + \mathsf{CIP} : \mathsf{IP} \left\{ \mathsf{CR} \right\} \left\{ \mathsf{LF} \right\} \left\{ \mathsf{CR} \right\} \left\{ \mathsf{LF} \right\}$ 

Parameters:
 IP: Local IP Address

### 3.1.7.11. AT+RELD

- Function: restore user default settings, and module will restart.
- Format:
- Query the current parameter value:
  - AT+RELD{CR} {CR}{LF}OK{CR}{LF}

Jinan USR IOT Technology Limited

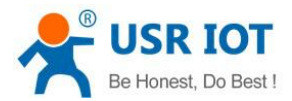

## 3.1.7.12. AT+CLEAR

- > Function: restore the factory settings, and the module will be restarted.
- Format:

Query the current parameter value: AT+CLEAR{CR} {CR}{LF}OK{CR}{LF}

### 3.1.7.13. AT+CFGTF

- > Function: save the current operation parameters of the module as default parameters.
- ➢ Format:

Query the current parameter value:

AT+CFGTF{CR} {CR}{LF}OK{CR}{LF}

### 3.1.7.14. AT+VER

- > Function: the firmware version of the query module.
- ➢ Format:

Query the current parameter value:

```
AT+VER{CR} or AT+VER? {CR}
```

{CR}{LF}+VER: version{CR}{LF}{CR}{LF}OK{CR}{LF}

Parameters:
 Version: firmware version number

### 3.1.7.15. AT+HDVER

- Function: Query the hardware version of the device.
- ➢ Format:

Query the current parameter values: AT+HDVER{CR} or AT+HDVER? {CR}

 $\{CR\} \{LF\} + HDVER: version \{CR\} \{LF\} \{CR\} \{LF\}$ 

Parameters:
 Version: Hardware version number

### 3.1.7.16. AT+SN

- Function: query the SN code of the module.
- ➢ Format:
  - Query the current parameter value: AT+SN{CR} or AT+SN? {CR}

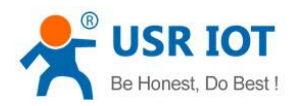

### 

Parameters: code: SN code

### 3.1.7.17. AT+ICCID

Function: query the ICCID code of the module. Format: Query the current parameter value: AT+ICCID{CR} or AT+ICCID? {CR} {CR}{LF}+ICCID: code{CR}{LF}{CR}{LF}OK{CR}{LF} Parameters: code: ICCID code

### 3.1.7.18. AT+IMEI

Function: query the IMEI code of the module. Format: Query the current parameter value: AT+IMEI{CR} or AT+IMEI? {CR} {CR}{LF}+IMEI: code{CR}{LF}{CR}{LF}OK{CR}{LF}

Parameters:

Code: IMEI code

### 3.1.7.19. AT+UART

Function: Query / Set serial port parameters. Format: AT+UART{CR} or AT+UART? {CR} {CR} {LF} + UART: baud, data bit, stop bit, parity{CR} {LF} {CR} {LF} Settings: AT + UART= baud, data bit, stop bit, parity{CR} {CR} {LF} OK {CR} {LF} Parameters: Baud: baud rate: 2400,4800,9600,19200,38400,57600,115200,230400,460800 Data bit: Data bit, including: 8:8 bit data bits Stop bit: Stop bit, including: 1:1 stop bit 2: 2 bit stop bit Default 1-bit stop bit Parity: checking methods, including: NONE: No Check

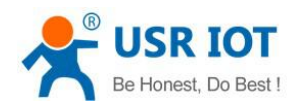

ODD: Odd Check EVEN: Dual Check Default No Check Example: AT + UART= 115200, 8, 1, NONE

### 3.1.7.20. AT+UARTFT

```
Function: Query/Set the packing interval of serial port.
Format:
AT+UARTFT{CR} or AT+UARTFT? {CR}
{CR} {LF} + UARTFT: time {CR} {LF} {CR} {LF}
Settings:
AT+UARTFT=time{CR}
{CR} {LF} OK {CR} {LF}
Parameters:
Time: Packing interval time, default 300 ms, range from 300 to 60 000 Ms.
Example: AT+UARTFT=300
```

### 3.1.7.21. AT+UARTFL

```
Function: Query / Set the length of serial port packaging.
Format:
AT+UARTFL{CR} or AT+UARTFL? {CR}
{CR} {LF} + UARTFL: length {CR} {LF} {CR} {LF}
Settings:
AT + UARTFL = length {CR}
{CR} {LF} OK {CR} {LF}
Parameters:
Length: Packing length, default 1000 bytes, range from 1 to 1000 bytes.
Example: AT + UARTFL = 1000
```

### 3.1.7.22. AT+CMDPT

```
Function: Query/Set Command Port.

Format:

AT+CMDPT{CR} or AT+CMDPT? {CR}

{CR} {LF} + CMDPT: port {CR} {LF} {CR} {LF}

Settings:

AT + CMDPT = port {CR}

{CR} {LF} OK {CR} {LF}

Parameters:

Port: Serial port name, RS232 or RS485 or RSALL, default value is RSALL

Example: AT + CMDPT = RSALL
```

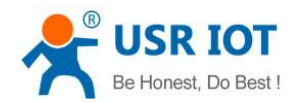

Notes: If set port as RS232, data will only be output at RS232. Set it as RS485, data will only be output at RS485 RSALL means data will be output at both port RS232 and RS485

### 3.1.7.23. AT+RFCEN

Function: query / set whether enabling RFC2217 function. Format: Query parameter description: AT+RFCEN=? {CR} {CR}{LF}+RFCEN:< "on", "off" >{CR}{LF}CR}{LF}OK{CR}{LF} Query the current parameter value: AT+RFCEN{CR} or AT+RFCEN? {CR} {CR}{LF}+RFCEN: status{CR}{LF}{CR}{LF}OK{CR}{LF} Set up: AT+RFCEN=status{CR} {CR}{LF}OK{CR}{LF} Parameters: Status: RFC2217 enabled state, including: "On": enabling "Off": prohibition The default is "off". Example: AT+ RFCEN = "on"

### 3.1.7.24. AT+APN

| Function: query / set APN code.                                             |
|-----------------------------------------------------------------------------|
| Format:                                                                     |
| Query the current parameter value:                                          |
| AT+APN{CR} or AT+APN? {CR}                                                  |
| {CR}{LF}+APN: code, user_name, password, auth{CR}{LF}{CR}{LF}OK{CR}{LF}     |
| Set up:                                                                     |
| AT+APN= code, user_name,password,auth {CR}                                  |
| {CR}{LF}OK{CR}{LF}                                                          |
| Parameters:                                                                 |
| code: APN, default CMNET, up to 50 bytes.                                   |
| The name: user name is not blank, up to 50 bytes, and the default is empty. |
| The pass: password is not blank, up to 50 bytes, and the default is empty.  |
| Auth: Authentication type, 0: None, 1:PAP, 2:CHAP                           |
| Example: AT+APN= usr, admin,admin,0                                         |

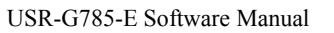

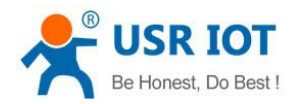

### 3.1.7.25. AT+SOCKA

```
Function: query / set the parameters of socket A.
Format:
Query parameter description:
   AT+SOCKA=? {CR}
   {CR}{LF}+SOCKA:<protocol>, < "address >, <port>{CR}{LF}CR}{LF}OK{CR}{LF}
Query the current parameter value:
   AT+SOCKA{CR} or AT+SOCKA? {CR}
   {CR}{LF}+SOCKA: protocol, "address", port{CR}{LF}{CR}{LF}OK{CR}{LF}
Set up:
   AT+SOCKA=protocol, "address", port{CR}
   {CR}{LF}OK{CR}{LF}
Parameters:
Protocol: communication protocol, default TCP, including:
"TCPC": TCP Client
"UDPC": UDP Client
Example: AT+SOCKA= "TCPC", "test.usr.cn", 2317
```

### 3.1.7.26. AT+SOCKB

```
Function: query / set the parameters of socket B.
Format:
Query parameter description:
   AT+SOCKB=? {CR}
   {CR}{LF}+SOCKB:<protocol>, < "address >, <port>{CR}{LF}{CR}{LF}OK{CR}{LF}
Query the current parameter value:
   AT+SOCKB{CR} or AT+SOCKB? {CR}
   {CR}{LF}+SOCKB: protocol, "address", port{CR}{LF}{CR}{LF}OK{CR}{LF}
Set up:
   AT+SOCKB=protocol, "address", port{CR}
   {CR}{LF}OK{CR}{LF}
Parameters:
Protocol: communication protocol, default TCP, including:
"TCPC": TCP Client
"UDPC": UDP Client
Address: server address, this address can be domain name or IP, default test.usr.cn
Port: server port, default 2317, range 1~65535
Example: AT+SOCKB= "TCPC", "test.usr.cn", 2317
```

### 3.1.7.27. AT+SOCKAEN

Function: query / set whether to enable socket A.

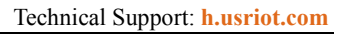

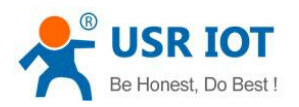

Format:

Query parameter description: AT+SOCKAEN=? {CR} {CR}{LF}+SOCKAEN:< "on", "off" >{CR}{LF}{CR}{LF}OK{CR}{LF} Query the current parameter value: AT+SOCKAEN{CR} or AT+SOCKAEN? {CR} {CR}{LF}+SOCKAEN: status{CR}{LF}{CR}{LF}OK{CR}{LF} Set up: AT+SOCKAEN=status{CR} {CR}{LF}OK{CR}{LF} Parameters: Status: socket A function enabling state, including: "On": enabling "Off": prohibition The default is "on". Example: AT+SOCKAEN= "on"

## 3.1.7.28. AT+SOCKBEN

```
Function: query / set whether to enable socket B.
Format:
Query parameter description:
   AT+SOCKBEN=? {CR}
   {CR}{LF}+SOCKBEN:< "on", "off" >{CR}{LF}CR}{LF}OK{CR}{LF}
Query the current parameter value:
   AT+SOCKBEN{CR} or AT+SOCKBEN? {CR}
   {CR}{LF}+SOCKBEN: status{CR}{LF}{CR}{LF}OK{CR}{LF}
Set up:
AT+SOCKBEN=status{CR}
{CR}{LF}OK{CR}{LF}
Parameters:
Status: socket B function enabling state, including:
"On": enabling
"Off": prohibition
The default is "off".
Example: AT+SOCKBEN= "on"
```

### 3.1.7.29. AT+SOCKALK

Function: query whether socket A has established a connection. Format: Query the current parameter value: AT+SOCKALK{CR} or AT+SOCKALK? {CR} {CR}{LF}+SOCKALK: status{CR}{LF}{CR}{LF}OK{CR}{LF}

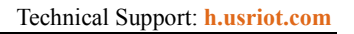

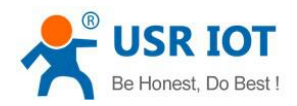

Parameters: Status: socket A connection status, including: "Connected": connected "Disconnected": unconnected

### 3.1.7.30. AT+SOCKBLK

Function: query whether socket B has established a connection.
Format:
Query the current parameter value:
AT+SOCKBLK{CR} or AT+SOCKBLK? {CR}
{CR}{LF}+SOCKBLK: status{CR}{LF}CR}{LF}OK{CR}{LF}
Parameters:
Status: socket B connection status, including:
"Connected": connected
"Disconnected": unconnected

### 3.1.7.31. AT+RSTIM

Function: Query/set the time of no data reboot at the device network end.

Format:

Query the current parameter values: AT+RSTIM{CR} or AT+RSTIM? {CR} {CR} {LF} + RSTIM: time {CR} {LF} {CR} {LF} Settings: AT+RSTIM=time{CR} {CR} {LF} OK {CR} {LF} Parameters:

Time: In unit seconds, the settable range is 60-99999S. When the network does not reply to data beyond this time, the module will restart.

The default restart time for no data is 3600 seconds Example: AT+RSTIM=3600

# 3.1.7.32. AT+REGEN

Function: query / set whether to enable the registration of package functions. Format: Query parameter description: AT+REGEN=? {CR} {CR}{LF}+REGEN:< "on", "off" >{CR}{LF}{CR}{LF}OK{CR}{LF} Query the current parameter value: AT+REGEN{CR} or AT+REGEN? {CR}

```
{CR}{LF}+REGEN: status{CR}{LF}{CR}{LF}OK{CR}{LF}
```

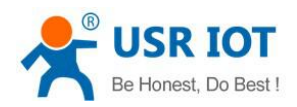

Set up:

AT+REGEN=status{CR} {CR}{LF}OK{CR}{LF} Parameters: Status: Registration package function enabling state, including: "On": open "Off": close The default is "off". Example: AT+REGEN= "on"

## 3.1.7.33. AT+SOCKATO

- > Function: Query/Set reconnect time of Socket A once timeout
- ➢ Format:

Query the current parameter value: AT+SOCKATO{CR} or AT+SOCKATO? {CR} {CR}{LF}+SOCKATO: time{CR}{LF}{CR}{LF}

- Parameters:
   Time: reconnect time, time arrange 1~100 seconds. Default time is 5s
- Example: AT+SOCKATO=5

### 3.1.7.34. AT+SOCKBTO

- > Function: Query/Set reconnect time of Socket B once timeout
- ➢ Format:

Query the current parameter value: AT+SOCKBTO{CR} or AT+SOCKBTO? {CR} {CR}{LF}+SOCKBTO: time{CR}{LF}{CR}{LF}

- Parameters:
   Time: reconnect time, time arrange 1~100 seconds. Default time is 5s
- Example: AT+SOCKBTO=5

### 3.1.7.35. AT+SOCKRSTIM

- Function: Query/Set the maximum number of reconnect after socket connection failure. The device will restart once the number of reconnect after exceeding the maximum number
- ➢ Format:

Query the current parameter value:

AT+SOCKRSTIM{CR} or AT+SOCKRSTIM? {CR}

{CR}{LF}+SOCKRSTIM: number{CR}{LF}{CR}{LF}

Parameters:

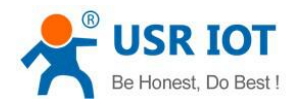

Number: The maximum number of reconnect, number arrange 10~600. Default time is 60

Example: AT+SOCKBTO=60

### 3.1.7.36. AT+REGTP

- ➢ Function: query / set the content type of the registration package.
- ➢ Format:

Query parameter description:

```
AT+REGTP=? {CR}
```

{CR}{LF}+REGTP:< "ICCID", "IMEI", "REGID", "REGDT" >{CR}{LF}CR}{LF}OK{CR}{LF}

Query the current parameter value:

AT+REGTP{CR} or AT+REGTP? {CR}

```
{CR}{LF}+REGTP: type{CR}{LF}{CR}{LF}OK{CR}{LF}
```

Set up:

```
AT+REGTP=type{CR}
```

{CR}{LF}OK{CR}{LF}

Parameters:

Type: registration data types, including: "ICCID": ICCID code "IMEI": IMEI code "REGID": registered ID "REGDT": custom data The default is "REGDT". Example: AT+REGEN= "ICCID"

## 3.1.7.37. AT+REGDT

```
Function: query / set custom registration package data.

Format:

Query parameter description:

AT+REGDT=? {CR}

{CR}{LF}+REGDT:< "data" >{CR}{LF}{CR}{LF}OK{CR}{LF}

Query the current parameter value:

AT+REGDT{CR} or AT+REGDT? {CR}

{CR}{LF}+REGDT: "data" {CR}{LF}OK{CR}{LF}

Set up:

AT+REGDT= "data" {CR}

{CR}{LF}OK{CR}{LF}

Parameters:
```

Data: Custom registration package data, hexadecimal string format, maximum 80 bytes, default 777772E7573722E636E, with ASCII code for the expression of www.usr.cn.

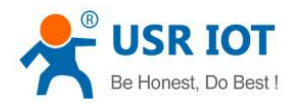

Note: Maximum length of 80 bytes refers to the number of bytes after ASCII codes are converted into hexadecimal strings.

Example: AT+REGDT= "7777772E7573722E636E"

### 3.1.7.38. AT+REGSND

Function: query / set the sending mode of the registration package. Format: Query parameter description: AT+REGSND=? {CR} {CR}{LF}+REGSND:< "link", "data" >{CR}{LF}CR}{LF}OK{CR}{LF} Query the current parameter value: AT+REGSND{CR} or AT+REGSND? {CR} {CR}{LF}+REGSND: type{CR}{LF}CR}{LF}OK{CR}{LF} Set up: AT+REGSND=type{CR} {CR}{LF}OK{CR}{LF} Parameters: Type: sending mode, including: "Link": send when connection is established. "Data": register packet data as the beginning of each packet data. The default is "link". Example: AT+REGSND= "link"

### 3.1.7.39. AT+CLOUD

- > Function: Query/Set the registration parameters of USR-Cloud
- Format:

Query the current parameter value: AT+CLOUD{CR} or AT+CLOUD? {CR} {CR}{LF}+CLOUD: id, password{CR}{LF}{CR}{LF} Set the parameter: AT+CLOUD=id, password {CR}

{CR}{LF}OK{CR}{LF}

Parameters:

ID: Register ID of enable USR-Cloud. The length is 20bytes. The default is empty

Password: communication password of USR-Cloud. The length is 8 bytes. The default is empty.

Example: AT+CLOUD=12345678901234567890, 12345678

### 3.1.7.40. AT+UDCID

Function: query / set UDC mode device ID. Format:

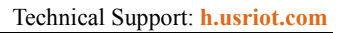

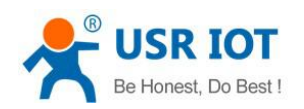

```
Query the current parameter values:

AT+UDCID{CR} or AT+UDCID? {CR}

{CR} {LF} + UDCID: ID {CR} {LF} {CR} {LF}

Settings:

AT + UDCID = ID {CR}

{CR} {LF} OK {CR} {LF}

Parameters:

ID: IDs of devices in UDC mode, default is 12345678901, the maximum length is 11 bits.

Example: AT+UDCID=12345678901
```

### 3.1.7.41. AT+HEARTEN

Function: query / set whether to enable heartbeat package function. Format: Query parameter description: AT+HEARTEN=? {CR} {CR}{LF}+HEARTEN:< "on", "off" >{CR}{LF}{CR}{LF}OK{CR}{LF} Query the current parameter value: AT+HEARTEN{CR} or AT+HEARTEN? {CR} {CR}{LF}+HEARTEN: status{CR}{LF}{CR}{LF}OK{CR}{LF} Set up: AT+HEARTEN=status{CR}

```
{CR}{LF}OK{CR}{LF}
Parameters:
Status: heartbeat package function enabling state, including:
"On": open
"Off": close
```

```
The default is "on".
Example: AT+HEARTEN= "on"
```

### 3.1.7.42. AT+HEARTDT

```
Function: query / set heartbeat data.

Format:

Query parameter description:

AT+HEARTDT=? {CR}

{CR}{LF}+HEARTDT:< "data" >{CR}{LF}CR}{LF}OK{CR}{LF}

Query the current parameter value:

AT+HEARTDT{CR} or AT+HEARTDT? {CR}

{CR}{LF}+HEARTDT: "data" {CR}{LF}CR}{LF}OK{CR}{LF}

Set up:

AT+HEARTDT= "data" {CR}

{CR}{LF}OK{CR}{LF}
```

```
Parameters:
```

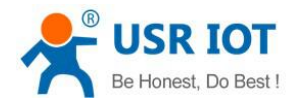

Data: Custom registration package data, hexadecimal string format, maximum length of 40 bytes, default 777772E7573722E636E, with ASCII code is expressed as www.usr.cn.

Note: Maximum length of 80 bytes refers to the number of bytes after ASCII codes are converted into hexadecimal strings.

Example: AT+HEARTDT= "7777772E7573722E636E"

### 3.1.7.43. AT+HEARTSND

Function: Query/set the sending mode of heartbeat packet. Format: Query the current parameter values: AT+HEARTSND{CR} or AT+HEARTSND? {CR} {CR} {LF} + HEARTSND: type {CR} {LF} {CR} {LF} Settings: AT+HEARTSND=type{CR} {CR} {LF} OK {CR} {LF} Parameters: Type: The mode of transmission, including: COM: Send Heart Packet to Serial Port NET: Send Heart Packet to Network End Default send to network. Example: AT + HEARTSND = COM

#### 3.1.7.44. AT+HEARTTM

Function: query / set the sending time of heartbeat packets. Format: Query parameter description: AT+HEARTTM=? {CR} {CR}{LF}+HEARTTM:<time>{CR}{LF}CR}{LF}OK{CR}{LF} Query the current parameter value: AT+HEARTTM{CR} or AT+HEARTTM? {CR} {CR}{LF}+HEARTTM: time{CR}{LF}CR}{LF}OK{CR}{LF} Set up: AT+HEARTTM=time{CR} {CR}{LF}OK{CR}{LF} Parameters: Time: sending interval time, the default is 10s, the maximum 6000s. Example: AT+HEARTTM=30

### 3.1.7.45. AT+CISMSEND

Function: Send short message.

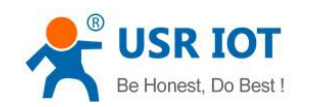

Format: Settings: AT + CISMSSEND = number, type, data {CR} {CR} {LF} OK {CR} {LF} Parameters: Number: The target phone number of a short message Type: 0-7Bits encoding format, 1-UCS2 encoding format. Data: Short message content, up to 140 bytes. Example: AT+CISMSSEND=8613854123456,1. Hello.

# 9. Contact Us

Company: Jinan USR IOT Technology Limited

Address: Floor 11, Building 1, No. 1166 Xinluo Street, Gaoxin District, Jinan, Shandong, 250101, China

Web: www.usriot.com

Support: h.usriot.com

Email: sales@usr.cn

Tel: 86-531-88826739/86-531-55507297

# 10. Disclaimer

This document provide the information of USR-G785-E products, it hasn't been granted any intellectual property license by forbidding speak or other ways either explicitly or implicitly. Except the duty declared in sales terms and conditions, we don't take any other responsibilities. We don't warrant the products sales and use explicitly or implicitly, including particular purpose merchantability and marketability, the tort liability of any other patent right, copyright, intellectual property right. We may modify specification and description at any time without prior notice.

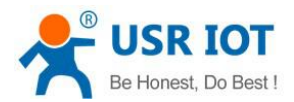

# 11. Update History

| Edition | Describe                                |
|---------|-----------------------------------------|
| V1.0.2  | 2019-02-13 establish                    |
| V1.0.3  | 2019-02-21 modify the error description |